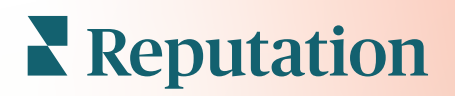

# Опросы

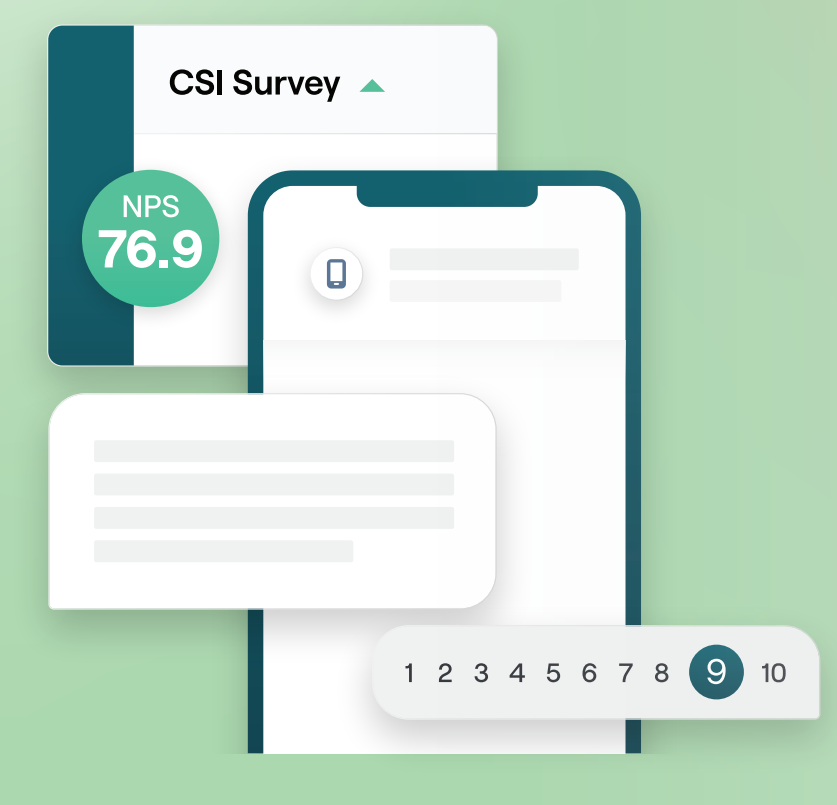

# Содержание

| Т.    | Обзор вкладки «Опросы»2                                                                                                    |   |
|-------|----------------------------------------------------------------------------------------------------|---|
| П.    | <ul> <li>а. Разработка опроса</li> <li>b. Типы опросов</li> <li>с. Умножитель отзывов</li> <li>d. Результаты опроса</li> <li>Проверочный лист опроса</li></ul>                     |   |
| III.  | Разработка опроса7                                                                                                    |   |
| 11/   | <ul> <li>а. Новые опросы</li> <li>b. Маршрутизация и видимость опроса</li> <li>с. Типы вопросов</li> <li>d. Страница с благодарностью</li> <li>е. Сайты отзывов</li> </ul>         |   |
| IV.   | простые опросы                                                                                                    | 1 |
| V.    | Диалоговые опросы                                                                                                    | ) |
| VI.   | Просмотр результатов опроса25                                                                                                    | 5 |
| VII.  | <ul> <li>а. Результаты</li> <li>b. Вкладка результатов</li> <li>с. Менеджер результатов</li> <li>Подсчет индекса NPS</li></ul>                                                     | 9 |
| VIII. | Использование пользовательских оценок                                                                                                    | ) |
| IX.   | Умножитель отзывов                                                                                                    | 3 |
| Х.    | <ul> <li>а. Проведение опросов</li> <li>b. Используйте все полученные комментарии и оценки</li> <li>с. Умножитель отзывов: с чего начать?</li> <li>Ответы на опросы</li></ul>      | 6 |
| XI.   | <ul> <li>а. Графики</li> <li>b. Результаты опроса</li> <li>с. Отправка ответов на отзывы через платформу</li> <li>Как использовать пользовательские параметры URL-адреса</li></ul> | 2 |
| XII.  | а. Примеры пользовательских параметров.<br>Создание виджета опросов48                                                                                                    | 5 |
| XIII. | Платные премиум-услуги4                                                                                                    | 7 |
| XIV.  | Дополнительные ресурсы                                                                                                    | 3 |

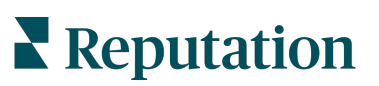

# Обзор вкладки «Опросы»

Предоставьте торговым точкам обратную связь и точные сведения, необходимые им для привлечения клиентов, создания у них положительных впечатлений и удержания.

Существуют ценные инструменты, которые брендам стоит взять на вооружение, если они стремятся улучшить свои бизнес-продукты, услуги и общее качество обслуживания клиентов (СХ). Проведение опросов клиентов — отличный способ измерить эффективность ваших усилий по привлечению клиентов и определить, оправдываются ли их ожидания.

Вкладка «Опросы» на платформе Reputation позволяет создавать и проводить опросы с заданными характеристиками для оценки эффективности работы компании и выявления скрытых проблем ее системы обслуживания до того, как негативные отзывы повлияют на ваш рейтинг и репутацию. Благодаря опросам вы сможете:

### Быстрее собирать обратную связь

Проводить опросы, используя предпочтительные для клиентов каналы

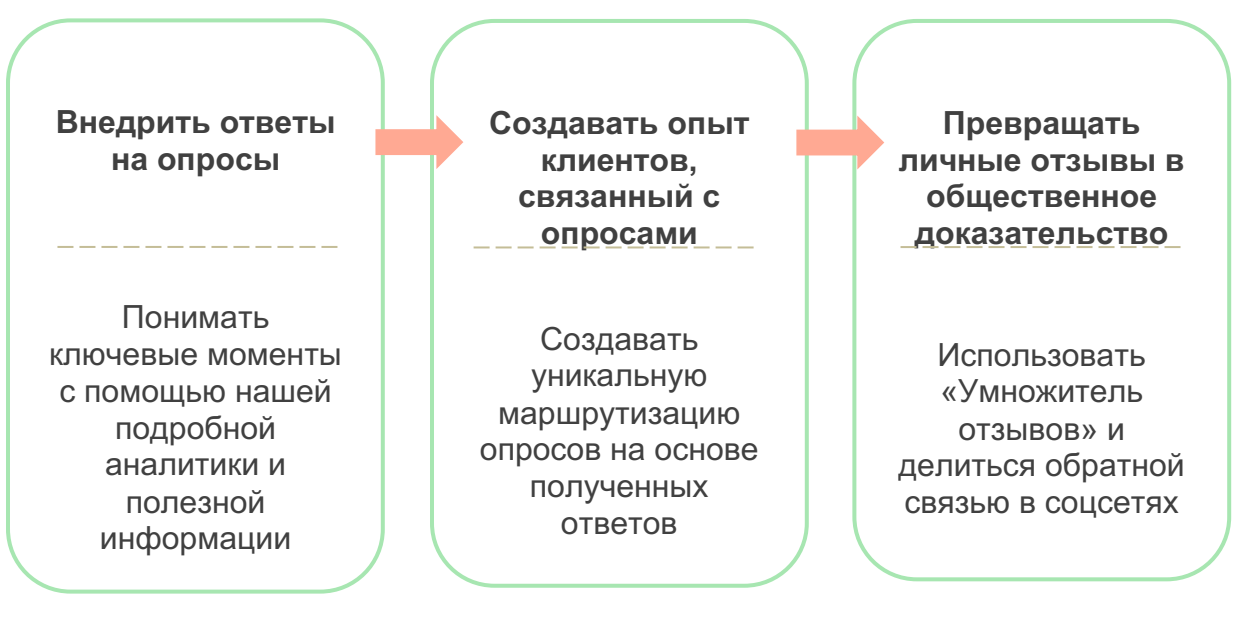

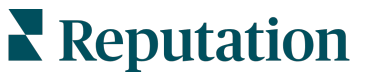

# Разработка опроса

Быстро и легко настраивайте стили, страницы и вопросы для создания пользовательского опроса, чтобы добиться высокого уровня откликов по email, SMS или через установленные в торговых точках киоски. Вы также можете задать маршрутизацию, условную видимость и переходы по страницам, настроить пользовательские оценки и задать, какие вопросы использовать для общего рейтинга, NPS и комментариев.

| Rating       |                                  | 000               |
|--------------|----------------------------------|-------------------|
| Required     | Please rate your visit.          | Insert Variable 👻 |
| □<br>Pathing | Click on a star to set a rating. | ✓ Done            |

## Простые опросы

Потоки простых опросов используют заданные по умолчанию шаблоны запросов для дизайнов «Звезда» и «Смайлик». Эти шаблоны не допускают никакой настройки опроса и предназначены для простого, готового к использованию запроса обратной связи (первой стороной) с последующим запросом отзыва (третьей стороной).

# Диалоговые опросы

Диалоговые опросы создаются для быстрого двустороннего взаимодействия через SMS для получения отзыва о ситуации в конкретный момент. Своевременность имеет решающее значение для предотвращения негативного опыта и выхода ситуации из-под контроля.

Новые диалоговые опросы можно создать на вкладке **Все опросы**. Конструктор опросов позволяет вам задать вопросы, маршрутизацию и условную видимость. Когда все будет готово, можно будет протестировать процесс опроса на своем мобильном телефоне.

**Примечание:** Хотя диалоговые опросы предлагают меньше типов вопросов из-за технических ограничений текстовых сообщений, они обычно имеют более высокий уровень открываемости, чем простые опросы.

### Опросы через установленные в торговых точках киоски

Опросы в киосках мгновенно собирают отзывы клиентов с помощью веб-опроса на планшете в момент личного контакта с персоналом. Примеры таких опросов: после приема в кабинете врача и после ужина в ресторане после оплаты счета.

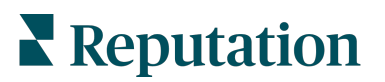

## Умножитель отзывов

Умножитель отзывов помогает вам масштабировать свой успех, превращая личные ответы на опросы в отзывы, опубликованные на таких сайтах, как Google. Используйте интеграции API для повышения уровня ответов на опросы и отзывы, с нулевым уровнем потерь обратной связи. Если клиент не хочет оставлять отзыв, его оценка может быть перенаправлена в платную рекламу в Google в виде звездного рейтинга или на страницы на вашем веб-сайте с помощью виджетов.

| 1 Customer Satisfaction Survey               |                                                                    |                    |
|----------------------------------------------|--------------------------------------------------------------------|--------------------|
| 1. Please rate your visit.<br>Poor Excelent  | 2<br>We would be grateful if you would take<br>your review on Goog | a moment           |
| 1. Please let us know about your experience. | Yes, post my review on Google No, don't p                          | ost my review on ( |
| Submit                                       |                                                                    |                    |

# Результаты опроса

Получайте наглядные показатели и оперативные данные через различные области платформы. Вы сразу поймете, где ваши сильные стороны, а какие области требуют внимания.

Вы также можете мотивировать свою команду быстро и эффективно отвечать на проблемы и жалобы клиентов, демонстрируя свое желание повысить уровень обслуживания.

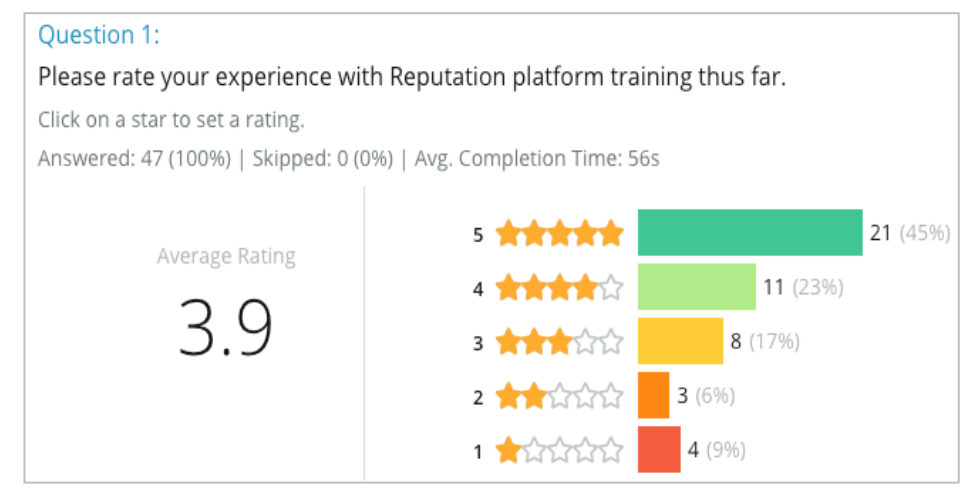

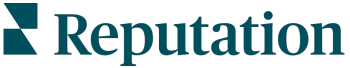

© 2022 Reputation, Inc. | 4

# Проверочный лист опроса

Заполните следующий проверочный лист, чтобы успешно запустить свой первый опрос!

# Настройка опроса

Процесс настройки опроса состоит из следующих основных этапов:

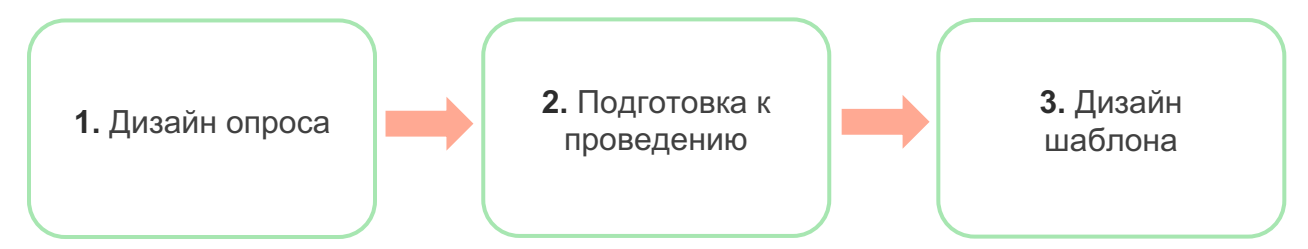

### 1. Дизайн опроса

С легкостью создавайте свои опросы с помощью настраиваемых стилей, страниц и вопросов в конструкторе опросов на платформе. Вы также можете задать маршрутизацию и видимость, настроить пользовательские оценки и задать, какие вопросы использовать для общего рейтинга, NPS и комментариев. Команда Reputation может помочь вам в этом процессе, однако конструктор опросов дает все инструменты, необходимые для самостоятельного выполнения большей части проекта!

### 2. Подготовка к проведению

Прежде чем начать разработку опроса, необходимо решить, каким образом будет осуществляться доступ клиентов к опросу.

Отправляйте автоматизированные опросы по электронной почте или через SMS с платформы Reputation, используя шаблон запроса. Это предпочтительная опция, оптимизирующая весь процесс опроса, поскольку все данные находятся в одной системе.

К тому же отправка с платформы позволяет встроить в тело сообщения начальный вопрос опроса, например, NPS или звездный рейтинг, чтобы в зависимости от ответа обеспечить немедленный переход (например, положительная или отрицательная динамика).

Этот вариант удобен, если у вас уже есть полностью управляемая инфраструктура электронной почты или SMS и вы можете отправлять опросы с

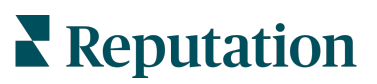

Facebook, вашего веб-сайта, по электронной почте и т. д., предоставляя прямую ссылку внутри сообщения. Обратитесь к своему менеджеру по работе с клиентами за помощью в настройке необходимых конфигураций.

### 3. Шаблон запроса

Если вы планируете отправлять опросы по электронной почте/SMS через платформу, команда Reputation поможет вам настроить шаблон запроса. Ниже перечислены важные моменты, которые необходимо учитывать при создании шаблона.

| Элемент             | Описание                                                                                                    |
|---------------------|----------------------------------------------------------------------------------------------------|
| Тип                 | Выбор способа отправки приглашения пройти опрос (SMS или email).<br>Хотя SMS позволяет использовать более разговорный стиль, шаблоны<br>электронной почты обеспечивают большую гибкость дизайна.                                                                                                    |
| Получатели          | Настройте автоматическое взаимодействие со своим менеджером по<br>работе с клиентами или внешней системой, использующей данные в<br>реальном времени через API или данные о транзакции в виде CSV-<br>файла через SFTP. В качестве альтернативы составьте список<br>получателей и отправляйте запросы на прохождение опроса через<br>быстрый запрос или средство массовой загрузки на платформе.<br>Дополнительную информацию вы можете найти на нашем Портале<br>поддержки клиентов. |
| Сегментация         | Укажите, применяется ли шаблон к уровню участника (все торговые точки) или уровню торговой точки (уникальный для каждой торговой точки).                                                                                                    |
| Элементы<br>дизайна | В зависимости от типа шаблона задайте логотип, содержимое<br>верхнего колонтитула и текст нижнего колонтитула, соответствующий<br>вашему бренду.                                                                                                    |
| Тело                | Составьте вводную часть, примените пользовательские переменные<br>для персонализации письма и укажите, в каком месте в сообщении<br>использовать начальный вопрос опроса, чтобы инициировать<br>положительный/отрицательный поток.                                                                                                    |

**Примечание:** В шаблоне запроса необходимо добавить вопросы об адресе email и имени респондента (их можно скрыть). Эти вопросы передают необходимую для доставки и ответов идентифицирующую информацию.

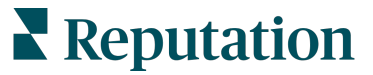

# Разработка опроса

Опросы должны быть лаконичными и ориентированными на определенную цель. Если целей несколько, следует создать несколько опросов.

Настройте стиль, страницы и вопросы, чтобы составить опрос, соответствующий вашим потребностям:

- Укажите маршрутизацию, условную видимость и переходы между страницами для создания лучшего опыта взаимодействия с вашими клиентами
- Выберите, какие вопросы будут использоваться для общего рейтинга, NPS и комментариев
- Настройка пользовательской оценки

# Новые опросы

Вы можете создать новый опрос на основании существующего шаблона опросов (стандартный, диалоговый или киоск) или с нуля. Новый, пустой опрос включает страницу приветствия (настраиваемую), одну страницу (содержащую минимум один вопрос) и страницу с благодарностью (настраиваемую).

Вы можете удалить эти элементы или добавить дополнительные вопросы/страницы, включить/выключить индикатор выполнения, отредактировать заголовок, персонализировать логотип, изменить другие элементы дизайна, задать дополнительные свойства, маршрутизацию и видимость.

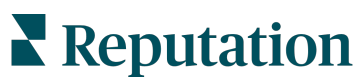

Пример потока опроса выглядит следующим образом:

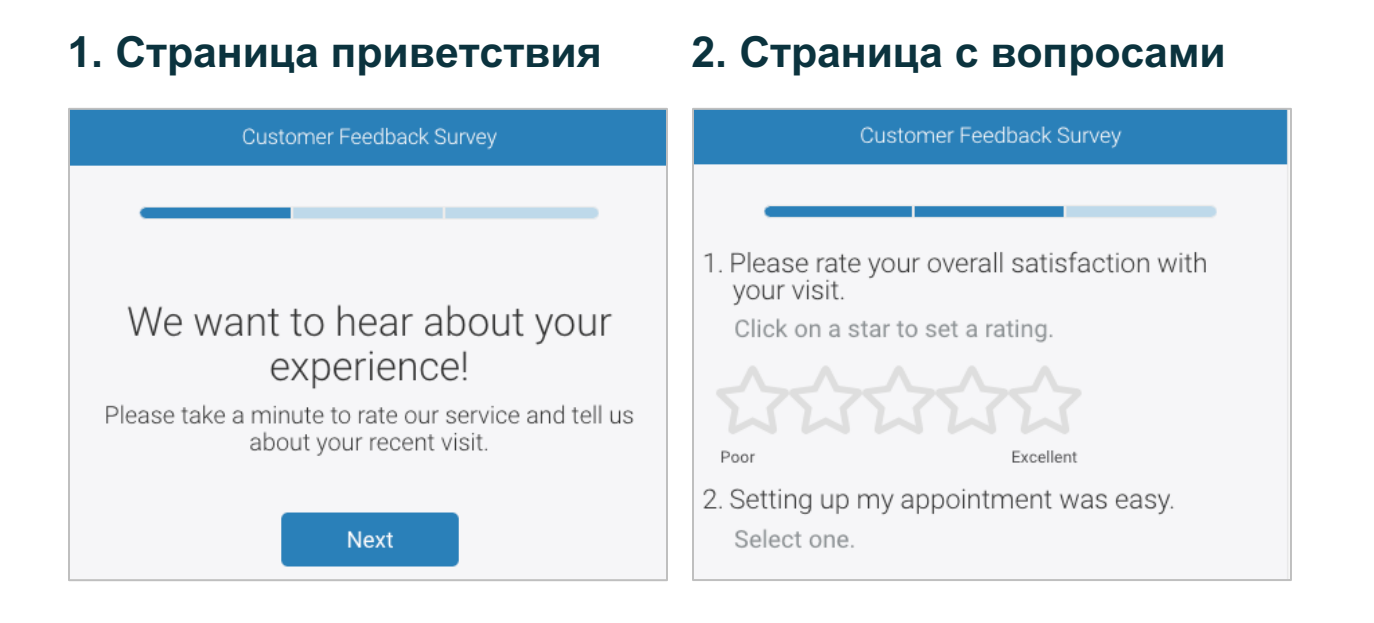

# 3. Страница с запросом на получение отзыва

# 4. Страница с благодарностью

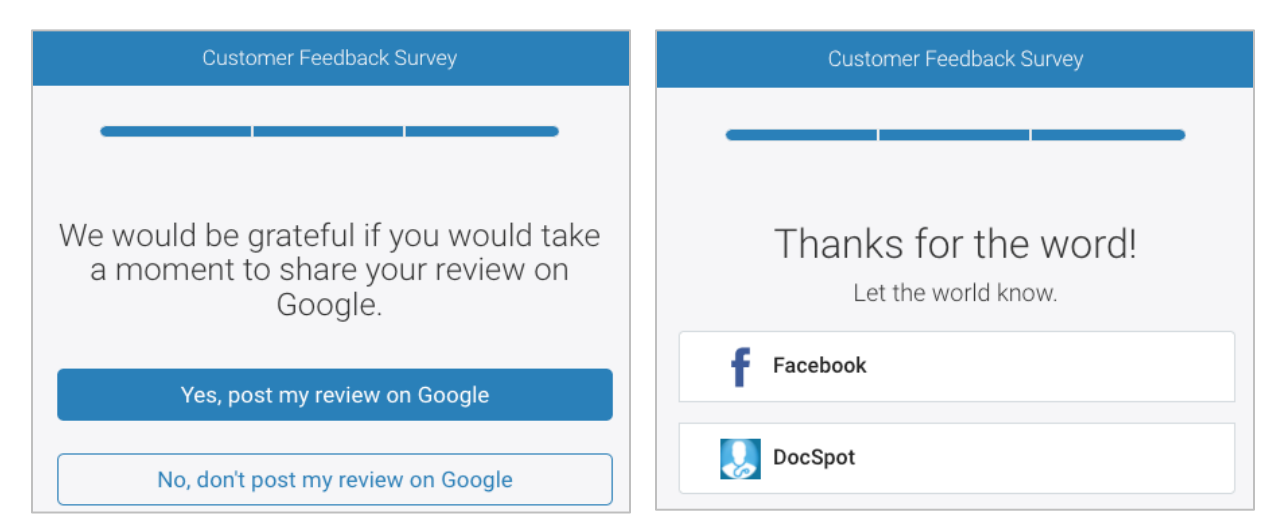

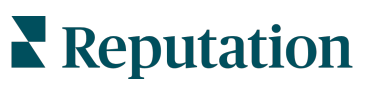

### Чтобы создать новый опрос:

- 1. Войдите на платформу и наведите курсор на **Опросы** и щелкните на **Все опросы**.
- 2. Щелкните Создать опрос.

| STATE                                                  |                          | CITY       | LOCATION        | 4     | ZONE              |
|--------------------------------------------------------|--------------------------|------------|-----------------|-------|-------------------|
| All                                                    | •                        | All        | ▼ All           | •     | All 👻             |
| BRAND                                                  |                          | DATE RANGE |                 |       |                   |
| All                                                    | *                        | Last year  | -               |       |                   |
| <ul> <li>Hide Filters</li> <li>All Surprove</li> </ul> | C <sup>4</sup> Reset Fil | ters       |                 |       |                   |
| All Surveys                                            | (44)                     |            |                 |       |                   |
|                                                        |                          | Sort       | By Recent First | · 🗄 🗄 | 🕀 Create a Survey |

3. На вкладке Стандартные нажмите Новый опрос, и затем Создать.

| Примечание: Вы можете также воспользоваться предварительно       |
|------------------------------------------------------------------|
| созданным шаблоном опроса или создать диалоговый опрос или опрос |
| для ответов через киоск с нуля.                                  |

- 4. Отредактируйте следующее, щелкнув значки, выделенные на изображении ниже:
  - а) Название опроса: щелкните значок карандаша, чтобы отметить опрос
  - **b)** Цветовая схема: щелкните раскрывающееся меню, чтобы изменить цветовую схему опроса
  - с) Свойства: щелкните значок шестеренки, чтобы изменить настройки опроса, в том числе индикаторы качества опроса, язык, истечение срока действия PII, анонимность и многое другое.

| < | 🛢 Un      | titled 🖉 | Design   | Regular                                                                       | Last saved 1  | 0/20/22 2:21 PM | - | ۲         | Ø |
|---|-----------|----------|----------|-------------------------------------------------------------------------------|---------------|-----------------|---|-----------|---|
|   |           |          |          |                                                                               |               |                 |   | $\square$ | 乙 |
| 0 | Survey    | 🖹 Welcom | ne Page  | 🔟 Scores                                                                      | Review        | 🖾 Request       |   |           |   |
| ¢ | Reporting | Settings | 💵 Transl | ations </td <td>&gt; JSON Editor</td> <td></td> <td></td> <td></td> <td></td> | > JSON Editor |                 |   |           |   |

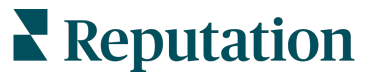

**5.** Добавьте вопросы и/или страницы. На стр. 15 приведены типы доступных вопросов.

| Rating                |                                         | 000 |
|-----------------------|-----------------------------------------|-----|
| 1. Please rate yo     | ur visit.                               |     |
| Click on a star to se | t a rating.                             |     |
| 2222                  | 5-2-2-2-2-2-2-2-2-2-2-2-2-2-2-2-2-2-2-2 |     |
| Poor                  | Excellent                               |     |
|                       |                                         |     |
|                       | Add a Question                          |     |

- 6. Отредактируйте свойства вопроса (наведите курсор на вопрос и щелкните). Информация о **маршрутизации** и **видимости** представлена на стр. 11.
- **7.** При необходимости отредактируйте каждый вопрос, как показано на изображении ниже:
  - а. Нажмите на многоточие, чтобы изменить тип вопроса или его свойства.
  - b. Наведите указатель мыши на модуль, чтобы увидеть стрелки справа. Нажимайте вверх или вниз, чтобы изменить порядок вопросов.

| Rating                                   |                            | ••                                                                                                    |
|------------------------------------------|----------------------------|----------------------------------------------------------------------------------------------------|
| 1. Please rate y<br>Click on a star to s | our visit.<br>et a rating. | Change Page<br>Change Question Type<br>Duplicate<br>Edit Question Visibility<br>Edit Advanced Properties<br>Delete |
| Poor                                     | Excellent                  |                                                                                                    |
|                                          | Add a Questio              | n                                                                                                    |

 Нажмите Обзор в навигационном меню в верхней части страницы, чтобы указать, какой(ие) вопрос(ы) будет(ут) составлять общий рейтинг, NPS и/или комментарии.

| ? | Survey 🖹 Welcome Page 🔟 Sco | res <b>≹ Review</b> 🖂 Request 🐵 Reporting Settings 🚥 Translations 🚸 JSON Editor                              |   |
|---|-----------------------------|----------------------------------------------------------------------------------------------------|---|
|   | Review                      |                                                                                                    |   |
|   | Overall Rating Question     | Please rate your visit.                                                                                      | • |
|   | Overall NPS Question        | There are no nps questions defined in the survey.                                                            |   |
|   | Overall Comment Question(s) | Please tell us about your experience.                                                                        | • |
|   | Overall Top Box Question    | Select                                                                                                    | • |
|   | Additional Review Fields    | By submitting feedback, you grant Reputation.com and {{location-name}} the right to publish or share the res | • |

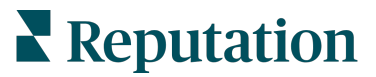

**9.** Щелкните значок глаза, чтобы **просмотреть** опрос и внесенные вами изменения.

**Примечание:** Изменения сохраняются в процессе вашей работы. При необходимости обратитесь в службу поддержки для получения помощи с пользовательской оценкой и свойствами запроса.

## Маршрутизация и видимость опроса

Маршрутизация опроса и условная видимость обеспечивают вам максимальную гибкость при проведении опросов в зависимости от заданных условий. Вы можете задать маршрутизацию и функцию условной видимости отдельным вопросам в опросе или на уровне страницы.

По умолчанию вопросы и страницы в опросе отображаются в порядке их перечисления. Маршрутизация позволяет переходить к другим разделам опроса. После перехода опрос продолжается в заданном порядке за исключением случаев применения условной видимости или дополнительной маршрутизации для точки назначения.

| Свойство              | Описание                                                                                                    | Пример                                                                        |
|-----------------------|----------------------------------------------------------------------------------------------------|-------------------------------------------------------------------------------|
|                       | Определите переходы в опросе, в зависимости от<br>полученных ответов. Респонденты будут<br>перенаправляться на другую страницу, а не на<br>конкретный вопрос, в зависимости от их ответов.                                                                                                    | Если ответ,                                                                   |
| Маршрути-<br>зация    | Примечание: Благодаря маршрутизации, вы<br>можете управлять количеством определенных<br>ответов, которые получаете. Например, если вы<br>хотите собрать данные на основе отрицательных<br>комментариев, настройте правило маршрутизации,<br>чтобы отправлять определенное количество или<br>процент людей, давших положительную оценку,<br>сразу на страницу благодарности. | отправлять<br>[количество/процент<br>] респондентов на<br>страницу вопрос<br> |
| Условная<br>видимость | Определите, показывать или скрывать вопрос в<br>зависимости от условий (переменные сценария).<br>Видимость также можно настроить на основе<br>статических предпочтений. Значение «Скрытые»<br>часто используется для включения в результаты<br>скрытых данных о респонденте, таких как имя и<br>адрес email.                                                                | Скрыть этот вопрос,<br>если значения для<br>вопроса ><br>ИЛИ вопрос <         |

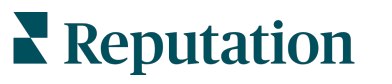

### Как применять маршрутизацию

- 1. Щелкните на вопрос, для которого вы хотите применить маршрутизацию.
- 2. Поставьте галочку, чтобы условно перейти к странице или вопросу на основе набора правил.

| Rating   |                                  | 0 0 0             |
|----------|----------------------------------|-------------------|
| Required | Please rate your visit.          | Insert Variable 🔻 |
| Pathing  | Click on a star to set a rating. |                   |
|          |                                  | 🗸 Done            |

3. Установите правило, чтобы направить определенное количество или процент людей к следующему вопросу или странице.

| Please rate your visit | t.        |             | Insert \            | /ariable 🔻 |
|------------------------|-----------|-------------|---------------------|------------|
| Click on a star to set | a rating. |             |                     |            |
| If answer is           | to        | send        | of respondents to   |            |
| 1                      | 5         | 100         | Than 🔻 Than         | <b>▼</b> × |
| 🕀 Add Path             |           | Add Percent | tage Rule Than word | ks for the |
|                        |           |             | Revie               | ew Sites   |

4. Нажмите Готово.

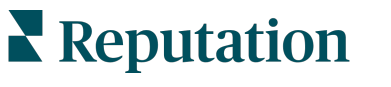

### Как применять условную видимость

- 1. Щелкните многоточие рядом с вопросом, к которому вы хотите применить условную видимость.
- 2. Нажмите Редактировать условную видимость вопроса.
- **3.** Выберите один из следующих вариантов: «Показать», «Скрыть», «Скрывать при условии» и «Показывать при условии».

| Edit Conditional Visibility |   |
|-----------------------------|---|
| Visibility                  |   |
| Shown                       | - |
| Shown                       | ~ |
| Hidden                      |   |
| Conditionally Hidden        |   |
| Conditionally Shown         |   |

- **4.** Примените фильтры (или условия), чтобы показывать или скрывать следующий вопрос, в зависимости от ответа клиента на предыдущий.
  - а. При установке видимости как «Скрывать при условии» или «Показывать при условии» необходимо задать условие в форме выражения, которое должно содержать, как минимум, следующие позиции:

| Переменная                                                                                                    | Оператор                                                                                                    | Значение                                               |
|----------------------------------------------------------------------------------------------------|----------------------------------------------------------------------------------------------------|--------------------------------------------------------|
| Переменные представляют<br>собой кодовые ссылки на<br>вопросы. Щелкните кнопки<br>«Открыть переменные<br>сценариев» и<br>«Переменные», чтобы<br>найти переменную, которую<br>вы хотите использовать. | Операторы определяют,<br>какое логическое обозначение<br>использовать, например > < =<br>ИЛИ И НЕ СОДЕРЖИТ.<br>Заключайте строки в<br>одинарные кавычки. | Значение означает ввод<br>для выбранной<br>переменной. |

**b.** Вы можете ввести код на вкладке **Расширенные** или использовать конструктор фильтров на вкладке **Базовые**.

| isibility               |                              |            |
|-------------------------|------------------------------|------------|
| Conditionally Shown     |                              |            |
| Advanced Basic          |                              |            |
| Filter Set 1 🗸          |                              |            |
| Please rate your visit. | ت is less than or کی 3       |            |
| (+) Add Filter          | Filter                       |            |
| Add Filter Set          | is greater than<br>or equals |            |
|                         | is less than                 |            |
|                         | is less than or 🖌<br>equals  | Cancel Don |

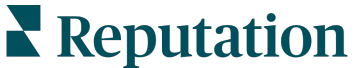

© 2022 Reputation, Inc. | 13

5. Нажмите Готово. Модуль вопроса будет отображаться, когда применяется условная видимость.

| Comment                 |                                       | Conditional Visibility ••• |
|-------------------------|---------------------------------------|----------------------------|
| Required                | Please tell us about your experience. | Insert Variable 🝷          |
| 5<br>Response box lines | Enter optional subtext                |                            |
|                         | Type your comments here               |                            |
| 🗆 Validate answer       |                                       |                            |
| 🗆 PII Field             |                                       |                            |
|                         |                                       |                            |
|                         |                                       | ✓ Done                     |

Наиболее распространенной техникой маршрутизации является инициирование общего положительного или отрицательного потока на основании шаблона пользовательского запроса. Вы можете либо встроить исходный вопрос маршрутизации непосредственно в запрос по электронной почте, либо добавить исходный вопрос маршрутизации в опрос.

В любом случае, рекомендуется использовать вопросы для оценки звездного рейтинга или NPS, если ваша цель — инициировать первоначальный положительный/отрицательный поток.

**Примечание:** Нажмите на многоточие возле вопроса, чтобы **Редактировать** переход на страницу или **Редактировать видимость страницы**, чтобы направлять респондентов от страницы к странице.

#### <u>Для применения маршрутизации на уровне страницы</u>

| Page 1 🔗 | •                    |
|----------|----------------------|
|          | Move Up              |
|          | Move Down            |
| Rating   | Edit Page Jump       |
|          | Edit Page Visibility |
|          | Duplicate            |

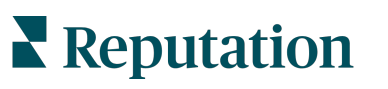

# Типы вопросов

Вы можете создавать опросы со следующими типами вопросов:

| Тип                      | Пример                                                                                                    |  |  |
|--------------------------|----------------------------------------------------------------------------------------------------|--|--|
| NPS                      | 1. Based on your experience; how likely are you to recommend our dealership to a friend, family member, or colleague?         0       1       2       3       4       5       6       7       8       9       10         Not Likely |  |  |
| Рейтинг                  | Please rate your visit.         Click on a star to set a rating.         Poor         Excellent                                                                                                    |  |  |
| Выбрать один             | Which of the following do you prefer?<br>Select one.<br>Quality<br>Value<br>Selection                                                                                                    |  |  |
| Выбрать<br>несколько     | Which of the following do you prefer?<br>Select one or more.<br>Quality<br>Value<br>Selection                                                                                                    |  |  |
| Дата                     | When did you attend our facility?                                                                                                    |  |  |
| Раскрывающийся<br>список | Which of the following do you prefer? Select one. Select                                                                                                    |  |  |

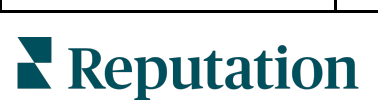

© 2022 Reputation, Inc. |

| Тип                         | Пример                                                                                                    |  |  |
|-----------------------------|----------------------------------------------------------------------------------------------------|--|--|
| Выбрать одну<br>таблицу     | Please state your opinion on the scale below.<br>One response required per row.                                                    |  |  |
|                             | Poor Fair Good Excellent N/A                                                                                                    |  |  |
|                             | Quality O O O O                                                                                                    |  |  |
|                             | Value O O O O                                                                                                    |  |  |
|                             | Selection O O O                                                                                                    |  |  |
| Выбрать<br>несколько таблиц | Please state your opinion on the scale below.<br>Select one or more per row.                                                       |  |  |
|                             | Breakfast Lunch Dinner Snack                                                                                                    |  |  |
|                             | Apple                                                                                                    |  |  |
|                             | Banana                                                                                                    |  |  |
|                             | Orange                                                                                                    |  |  |
| Комментарий                 | Please tell us about your experience. Type your comments here                                                                      |  |  |
| Условия<br>обслуживания     | By submitting feedback, you grant Reputation.com and {{location-<br>name}} the right to publish or share the response with others. |  |  |
| Заголовок                   | We want to hear about your<br>experience!<br>Please take a minute to rate our service and tell us about<br>your recent visit.      |  |  |

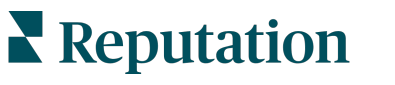

| Тип                            | Пример                                                                                                    |  |  |
|--------------------------------|----------------------------------------------------------------------------------------------------|--|--|
| Изображение                    | Url Upload                                                                                                    |  |  |
| Метка                          | Customer Service<br>Please take a minute to rate our service and tell us about your recent visit.                    |  |  |
| HTML                           | <h3 class="text-center">Custom HTML</h3>                                                                             |  |  |
| Загрузка файла                 | Upload a file Insert Variable ▼   Required Enter optional subtext   ✓ ✓   Validate answer File U ▼   Any File Type ▼ |  |  |
| Email<br>респондента*          | What is your email? * Type your email here                                                                           |  |  |
| Имя респондента*               | What is your name? * Type your name here                                                                             |  |  |
| Номер телефона<br>респондента* | What is your phone number? *         +1         Type your phone here                                                 |  |  |
| Анонимность<br>респондента     | Submit my response anonymously                                                                                       |  |  |

**Примечание:** \*Эти вопросы часто вставляются как «Скрытые» (Условная видимость = Скрытый), чтобы включить скрытые данные о респонденте в результаты.

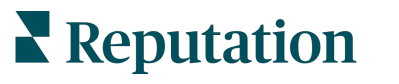

# Страница с благодарностью

Добавьте сообщение с благодарностью респондентам, прошедшим опрос до конца. По умолчанию, на страницу благодарности новых опросов включаются заголовок и раздел с сайтами отзывов. Эти поля можно настроить или удалить.

### Сайты отзывов

Для сайтов отзывов можно сделать следующие пользовательские настройки:

 Платформа выбирает источники: Щелкните поле «Автоматический выбор источника», чтобы разрешить платформе самостоятельно определять, какие сайты отзывов включить. Поставьте галочку, чтобы задать сайты, которые будут исключены из автоматического выбора источника.

| Review                                | / Sites                                                                               |                                                                | 0 0 0                                                        |
|---------------------------------------|---------------------------------------------------------------------------------------|----------------------------------------------------------------|--------------------------------------------------------------|
| ✓<br>Automatic<br>Source<br>Selection | Select the sources<br>Check all Uncheck<br>Glassdoor<br>DocSpot<br>Indeed<br>Facebook | s to exclude from aut<br>all<br>Google<br>BBB<br>G2<br>RateMDs | omatic source selection.<br>MD.com<br>ZocDoc<br>HealthGrades |

 Выбраны конкретные источники: Удалите галочку «Автоматический выбор источника», чтобы выбрать источник(и), которые могут отображаться на странице благодарности. Установите флажок рядом с сайтами, которые необходимо включить.

| Review    | / Sites            |                  |              |
|-----------|--------------------|------------------|--------------|
| Automatic | Select the sources | s that can show. |              |
| Source    | 🗆 Glassdoor        | 🗆 Google         | □ MD.com     |
| Selection | 🗆 DocSpot          | 🗆 BBB            | □ ZocDoc     |
|           | 🗆 Indeed           | 🗆 G2             | HealthGrades |
|           | 🗆 Facebook         | RateMDs          |              |
|           |                    |                  | 🗸 Done       |

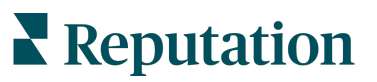

# Простые опросы

# Простые опросы представляют собой шаблоны запроса отзывов, которые также просят оставить отзыв на сайте компании.

Чтобы запросить отзывы клиентов с помощью простых опросов, нажмите Запросы в левом навигационном меню, а затем нажмите Массовые запросы. Выберите один из доступных шаблонов запросов по умолчанию, чтобы настроить простой опрос в соответствии с вашими потребностями.

Раньше компании нередко практиковали отбор отзывов, то есть просили клиентов с положительным опытом оставлять общедоступные отзывы. Тем не менее, это очень спорный метод, поскольку представление завышенных оценок в интернете и компенсация отрицательных отзывов за счет положительных отзывов – это, по сути, обман.

### <u>Поэтому платформа Reputation больше не поддерживает фильтрацию</u> отзывов.

В конце простого опроса (независимо от выбранного шаблона) потребителю предлагаются варианты копирования отзыва об опросе на сторонний сайт для публичного размещения. В настройках запроса можно выбрать доступные опции сайта с отзывами.

| Un-check sites below to exclude those sites from requests. |            |             |  |
|------------------------------------------------------------|------------|-------------|--|
| ✓ DocSpot                                                  | Facebook   | 🗌 Glassdoor |  |
| ✓ Google                                                   | 🗂 LinkedIn | Survey      |  |

Потребителям, выбравшим в качестве варианта запроса Google, не придется копировать/вставлять свои отзывы в форму. Их оценка и комментарий автоматически фиксируются в опросе, заносятся в поле для отзывов Google, а затем размещаются в Google с платформы Reputation. При отправке с нашей платформы (в сравнении с перенаправлением автора отзыва в Google) повышается способность привязки отзывов к запросам. Проходящему опрос потребуется на один шаг меньше, что поможет увеличить конверсию.

Примечание: При желании вы можете публиковать рейтинги, сгенерированные в результате запросов простых отзывов на странице синдицирования **Му Reputation**. Откройте **Настройки администратора** и щелкните **Синдикация.** 

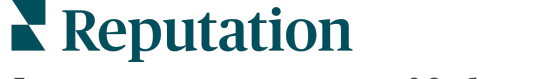

# Диалоговые опросы

Собирайте большие объемы коротких, быстрых отзывов с помощью опросов через текстовые сообщения.

Конструктор опросов позволяет выбрать вопросы, которые войдут в опрос. Вы также можете задать маршрутизацию и функцию условной видимости. Когда все будет готово, можно будет протестировать процесс опроса на своем мобильном телефоне.

**Примечание:** Дополнительные советы по стратегии опроса и описание типов вопросов при подготовке опроса см. на стр. 12.

Чтобы создать диалоговый опрос:

- **1.** Войдите на платформу и нажмите **Опросы > Все опросы**.
- 2. Щелкните Создать опрос.
- 3. На вкладке **Диалоговые** нажмите **Новый опрос** > **Создать**.

| Re   | egular                     | Conversational                                   | Kiosk                              | >             |
|------|----------------------------|--------------------------------------------------|------------------------------------|---------------|
| Gene | ral                        |                                                  |                                    |               |
|      | <b>+</b> B                 | lank Survey                                      |                                    |               |
| ♪    | No ma<br><sub>Meanwh</sub> | tching templates fo<br>ile, you can create a new | und<br>survey from scratch, or con | tact a Client |
|      | Success                    | Manager to explore optio                         | ns.                                |               |
|      |                            |                                                  |                                    |               |
|      |                            |                                                  | Close                              | Create        |

**Примечание:** Вы также можете выбрать один из доступных шаблонов, при наличии.

4. Введите название опроса (например «Ваши инициалы — Диалоговый»).

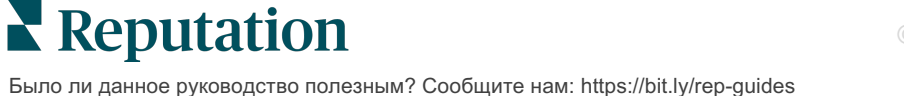

5. Откройте свойства вопроса об оценке.

| Rating   |                                                  | 0 0 0             |
|----------|--------------------------------------------------|-------------------|
| Required | Please rate your visit.                          | Insert Variable 👻 |
|          | Click on a star to set a rating.                 |                   |
|          | Enter an optional response for a positive rating |                   |
|          | Enter an optional response for a neutral rating  |                   |
|          | Enter an optional response for a negative rating |                   |

- 6. Введите необязательную реакцию для положительной, нейтральной и отрицательной оценки. При соблюдении условий эта реакция будет добавляться к следующему элементу диалога в опросе:
  - Положительная оценка: «Мы очень рады, что вам понравилось!»
  - Нейтральная оценка: «Очень жаль, что в этот раз вы не можете поставить нашей работе самую высокую оценку».
  - **Отрицательная оценка:** «Сожалеем, что в этот раз у вас остались отрицательные впечатления о нашей работе».
- 7. Нажмите Готово, чтобы закрыть свойства опроса.
- 8. Под вопросом об оценке нажмите **Добавить вопрос** > Комментарий.
- 9. Откройте свойства вопроса с просьбой «Оставить комментарий».

| Comment                    | Comment ···                           |                   |  |
|----------------------------|---------------------------------------|-------------------|--|
| Required                   | Please tell us about your experience. | Insert Variable 👻 |  |
| 5<br>Response box<br>lines | Enter optional subtext                |                   |  |
| □ Validate<br>answer       | Type your comments here               |                   |  |
| 🗌 PII Field                |                                       |                   |  |

**10.** Измените текст вопроса на «Что мы можем сделать лучше в следующий раз?»

Примечание: Этот вопрос будет показан сразу после получения оценки клиента. Если вы хотите показывать разные вопросы с просьбой оставить комментарий в зависимости от величины поставленной оценки, нажмите на многоточие и попробуйте настроить функцию условной видимости.

11. Нажмите Готово, чтобы закрыть свойства опроса.

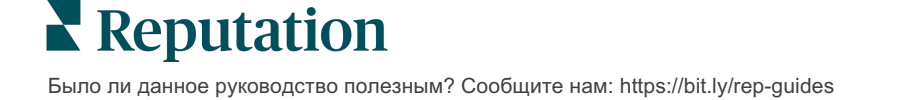

**12.** Нажмите на «Вопрос-заголовок», чтобы изменить формулировку на «Спасибо за ваш отзыв!».

| Heading                                                                    |                   | 000    |
|----------------------------------------------------------------------------|-------------------|--------|
| We want to hear about your experience!                                     | Insert Variable 👻 | ]      |
| Please take a minute to rate our service and tell us about your recent vis | it.               |        |
|                                                                            |                   | 🗸 Done |

- **13.** Нажмите **Добавить вопрос > Сайты отзывов**.
- 14. Нажмите на вопрос для сайтов отзывов. Установите флажок в поле «Автоматический выбор источника» и выберите Google и еще один сайт отзывов. После завершения нажмите «Готово».

| ites                    |                                                                                                |                                                                                                    |                                                                                                    |
|-------------------------|------------------------------------------------------------------------------------------------|----------------------------------------------------------------------------------------------------|----------------------------------------------------------------------------------------------------|
| Select the sources that | t can show.                                                                                    |                                                                                                    |                                                                                                    |
| Check all Uncheck all   |                                                                                                |                                                                                                    |                                                                                                    |
| Glassdoor               | 🗹 Google                                                                                       | MD.com                                                                                                    |                                                                                                    |
| DocSpot                 | BBB                                                                                            | ZocDoc                                                                                                    |                                                                                                    |
| Indeed                  | 🗆 G2                                                                                           | HealthGrades                                                                                                    |                                                                                                    |
| Facebook                | RateMDs                                                                                        |                                                                                                    |                                                                                                    |
|                         |                                                                                                |                                                                                                    | 🗸 Done                                                                                                    |
|                         | Select the sources that<br>Check all Uncheck all<br>Glassdoor<br>DocSpot<br>Indeed<br>Facebook | Select the sources that can show.<br>Check all Uncheck all<br>Glassdoor Google<br>DocSpot BBB<br>Indeed G2<br>Facebook RateMDs | Select the sources that can show.<br>Check all Uncheck all<br>Glassdoor Google MD.com<br>DocSpot BBB ZocDoc<br>Indeed G2 HealthGrades<br>Facebook RateMDs |

15. В верхней области конструктора опросов нажмите Параметры.

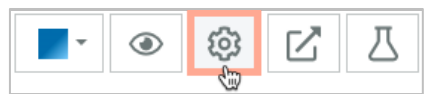

16. Измените статус опроса на Активный.

| Default Locale 🕕                                            | English (                                                       | United States)                               |        |
|-------------------------------------------------------------|-----------------------------------------------------------------|----------------------------------------------|--------|
| Survey Experience Ty<br>The surve<br>be saved<br>Template K | ey is live and r<br>. Questions an<br>removed. Aut<br>disabled. | esults will hce<br>id options<br>tosaving is |        |
| Survey Status 🚯                                             | Active                                                          | In Testing                                   | Design |

17. Нажмите Сохранить.

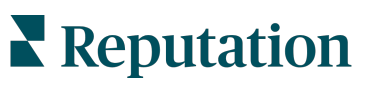

**18.** Нажмите **Запрос** в верхней части конструктора опросов. В раскрывающемся списке выберите шаблоны запросов, которые будут использоваться для отправки этого опроса. Это позволяет выбрать диалоговый опрос при отправке запросов.

| F | Request                                                      |
|---|--------------------------------------------------------------|
| 5 | Select request template(s) that will be used with the survey |
|   | Select                                                       |
|   | Tenant Templates                                             |
|   | Appointment Follow-up                                        |
|   | Conv Survey                                                  |
|   | Conversational Survey                                        |

**19.** На вкладке «Запросы» (в главном меню навигации слева) нажмите **Быстрый запрос**.

**Примечание:** Вы можете массово отправлять запросы на прохождение диалоговых опросов. Подробную информацию об отправке массовых запросов см. на стр. 19.

- 20. Перейдите на вкладку Диалоговый опрос.
- **21.** В поле «Торговая точка» выберите торговую точку, для которой вы хотите отправить запрос (например «BDP Uptown»).
- 22. Введите свое имя и номер телефона.

| Conversational Survey     |
|---------------------------|
| Location:                 |
| BDP - Uptown              |
| Customer Name:            |
| Customer Name.            |
| e.g. John Smith           |
|                           |
| Phone Number:             |
|                           |
|                           |
| Template:                 |
| SMS Survey Invitation     |
| Skip the request template |
|                           |

**23.** В раскрывающемся меню «Шаблон» выберите шаблон, созданный для диалоговых опросов.

Примечание: Системные шаблоны для диалоговых опросов отсутствуют, поэтому вам необходимо самостоятельно создать такой шаблон для своей учетной записи.

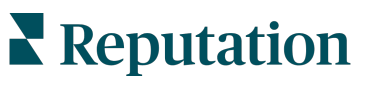

24. В раскрывающемся меню «Шаблон опроса» выберите только что созданный вами опрос.

| Survey Template:                                           |          |  |
|------------------------------------------------------------|----------|--|
| Select                                                     | *        |  |
| Hide advanced options                                      |          |  |
| Dynamic Fields:                                            |          |  |
| Custom Variables                                           | ~        |  |
|                                                            |          |  |
| * recipient-name:                                          |          |  |
|                                                            |          |  |
| Standard Variables                                         | >        |  |
| Review Sites:                                              |          |  |
| Reputation.com inserted                                    |          |  |
| O Manually inserted                                        |          |  |
| Un-check sites below to exclude those sites from requests. |          |  |
| DocSpot                                                    | Facebook |  |
| ✓ Glassdoor                                                | ✓ Google |  |
| ✓ LinkedIn                                                 | ✓ Survey |  |

### 25. Нажмите Отправить SMS.

Примечание: Нажмите Тестировать для просмотра, как будет выглядеть SMS-сообщение. Результаты не сохраняются, но вы не можете взаимодействовать с функционалом отправки сообщений. Нажмите Отправить SMS, чтобы получить сообщение и протестировать поток.

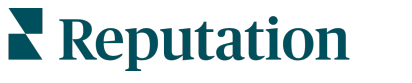

# Просмотр результатов опроса

На вкладке «Опросы» показаны результаты опросов, приглашения пройти которые были отправлены вашей компанией.

Все опросы, созданные вами на вкладке Опросы, появятся в окне «Все опросы» в виде плитки или списка.

| Visit + Total Ex ••• |                |                 |  |  |
|----------------------|----------------|-----------------|--|--|
| Active               | Regular C      | reated May      |  |  |
| 4.                   | .8             | NPS<br>-        |  |  |
| 0<br>Sent            | 112<br>Started | 31<br>Completed |  |  |
| 🔟 Resu               | ults           | 🙉 Preview       |  |  |

Примечание: Тип вопроса (вопрос звездной оценки или вопрос NPS) необходимо выбрать в настройках опроса.

# Статистика

| Статистика   | Описание                                                                                                    |
|--------------|----------------------------------------------------------------------------------------------------|
| Отправленные | Число запросов по email и/или SMS, отправленных с<br>помощью данного шаблона. При проектировании шаблона<br>выберите шаблоны, которые будут связаны с каждым<br>опросом в <b>настройках запроса</b> . |
| Начатые      | Сколько раз опрос был открыт в браузере. Сюда включаются предварительные просмотры опросов.                                                                                                    |
| Завершенные  | Количество завершенных, отправленных опросов.                                                                                                    |

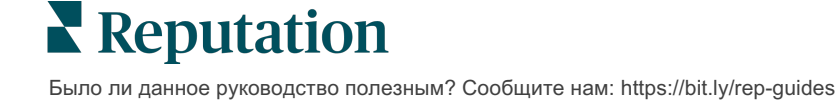

## Результаты

Нажмите значок **Результаты** для просмотра сводных данных, оценки (если применимо) и подробных результатов для выбранного опроса. Используйте фильтры в верхней строке для ограничения показываемых данных.

### Сводный отчет

На вкладке «Сводный отчет» страницы результатов графически представлены сводные результаты. Результаты сгруппированы по:

- Общий индекс NPS/общий рейтинг с сортировкой по времени или торговой точке (все, 10 лучших, 10 худших). Переключайте отображение по NPS и рейтингу.
- Вопрос графики делятся по типам вопросов.
- **Свойства опроса** дополнительные включаемые в отчеты метаданные, задаваемые в момент проектирования опроса.

Фильтруйте вкладку «Сводный отчет», нажимая на графики в разделе вопросов или используя опцию Дополнительные фильтры в верхней части страницы для более глубокого анализа результатов и трендов в отношении отдельных ответов.

Нажмите **Сохранить представление**, чтобы сохранить копию вкладки «Сводный отчет» с примененными фильтрами в раскрывающемся списке «Представления».

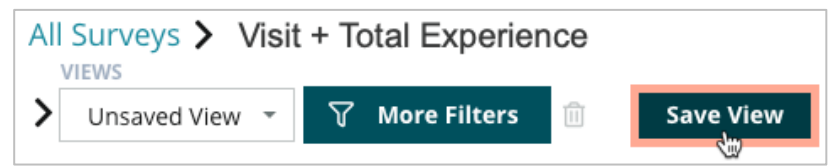

### Оценка

Нажав на результаты опроса, нажмите **Оценки**, чтобы более подробно изучить отзывы клиентов.

| Computed Score                                               |  |
|--------------------------------------------------------------|--|
| Empathy                                                      |  |
| Enter optional description                                   |  |
| Set custom scale default is 0 to 5                           |  |
| Enter the Groovy DSL script below.                           |  |
| if (sq21.contains('o22')) a=100                              |  |
| <pre>else if (sq21.contains('o23')) a=75</pre>               |  |
| <pre>else if (sq21.contains('o24')) a=50</pre>               |  |
| <pre>else if (sq21.contains('o25')) a=25</pre>               |  |
| <pre>else if (sq21.contains('o26')) a=0</pre>                |  |
| else a = null                                                |  |
| if (a!=null)return Math.round(a/20 * 10)/10 else return null |  |

**Примечание:** Настраиваемые оценки должны быть встроены в опрос на этапе проектирования.

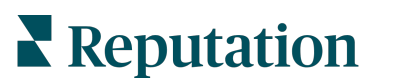

### Подробности

Просматривайте отдельные опросы и отвечайте клиентам.

| BDP - Uptow                                                                                                    | 'n Jun 9,            | 2022                 |                       |                               |              |                      |          |              |         |             |
|----------------------------------------------------------------------------------------------------|----------------------|----------------------|-----------------------|-------------------------------|--------------|----------------------|----------|--------------|---------|-------------|
| 음 Anonymous                                                                                                    | ⊠ k**                | ******               | Completior            | n Time - 1m 21s               | Device Type  | - Desktop            | IP Addre | ess - 2***** | *** Pe  | eople       |
| How would y                                                                                                    | ou rate              | the emp              | athy of t             | he staff at th                | nis clinic?  |                      |          |              |         |             |
| Exceptional                                                                                                    | Good                 | Modera               | te Less               | than expected                 | d Notata     | П                    |          |              |         |             |
| You selected<br>and answer                                                                                      | Excepti<br>questior  | onal . Ho<br>ns?     | w well d              | id the physic                 | cian or pra  | ctitioner            | you me   | t with exp   | lain yo | ur options  |
| Excellent                                                                                                    | Good                 | Moderate             | Less th               | nan expected                  | Not at all   |                      |          |              |         |             |
| Wait times ir<br>you see your                                                                                   | iclude ti<br>provide | me spen<br>er within | t in the v<br>30 minu | vaiting room<br>tes of your a | and exam     | room. Ir<br>nt time? | the las  | t 12 mont    | ths, ho | w often did |
| Always U                                                                                                    | sually               | Sometime             | s Neve                | r                             |              |                      |          |              |         |             |
| Overall how                                                                                                    | would y              | ou rate t            | he hygie              | ne or cleanli                 | iness of thi | s clinic?            |          |              |         |             |
| Excellent                                                                                                    | Good                 | Moderate             | Less th               | nan expected                  | Not at all   |                      |          |              |         |             |
| Based on your experience; how likely are you to recommend this clinic to a friend, family member, or colleague? |                      |                      |                       |                               |              |                      |          |              |         |             |
| 0                                                                                                    | 1                    | 2                    | 3                     | 4                             | 5            | 6                    | 7        | 8            | 9       | 10          |
| Not Likely                                                                                                    |                      |                      |                       |                               |              |                      |          |              |         | Very Likely |

# Вкладка результатов

Просматривайте результаты опроса наиболее удобным для вас способом, например, фильтруя данные опроса по дате, торговой точке, суббренду или мнениям.

| STATE |   | CITY  |   | LOCATION   |   |
|-------|---|-------|---|------------|---|
| All   | • | All   | • | All        | • |
| ZONE  |   | BRAND |   | DATE RANGE |   |
| All   | ▼ | All   | • | Last year  | • |

Данные представления динамически обновляются в соответствии с установленными вами фильтрами, что позволяет больше выделить важные темы отзывов, нежели текстовые или табличные данные. Выберите между диаграммами «Изменение рейтинга во времени», «Завершенные опросы/опросы с ответами» или «Изменение NPS во времени».

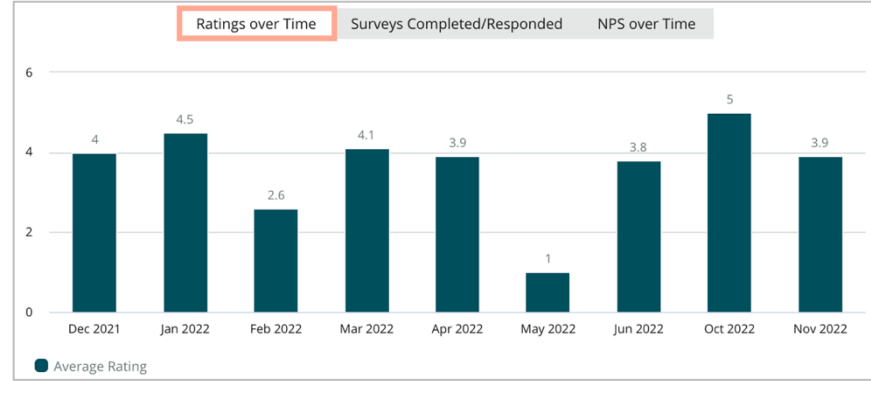

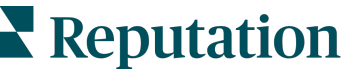

© 2022 Reputation, Inc. | 27

# Менеджер результатов

Менеджер результатов опроса позволяет увидеть все ответы в одном окне для проведения анализа. Вы можете отфильтровать данные опроса и сохранить как пользовательское представление для быстрого доступа. Например, вам может потребоваться отфильтровать ответы с индексом NPS < 3 и категорией = «Парковка».

Чтобы использовать менеджер результатов:

- 1. В меню Опросы нажмите Менеджер результатов.
- **2.** В раскрывающемся списке «Опросы» выберите опрос, с которым вы хотите работать (можно выбрать только один опрос).
- **3.** Нажмите **Дополнительные фильтры** для просмотра результатов по вопросам опроса/оценкам.
- **4.** Нажмите **Редактировать столбцы** для настройки данных, отображаемых на экране результатов.
- **5.** Нажмите на многоточие, чтобы Скачать CSV-файл или Запланировать регулярную доставку отчета.

Примечание: Вы также можете просматривать общий NPS/рейтинг, тренд NPS/рейтинга, статистику по опросам и комментарии по всем вашим опросам на панели опросов.

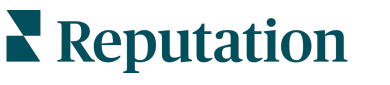

# Подсчет индекса NPS

Значение индекса потребительской лояльности варьируется от -100 до 100 и означает готовность ваших клиентов рекомендовать ваши товары или услуги.

 1. Based on your experience; how likely are you to recommend our dealership to a friend, family member, or colleague?

 0
 1
 2
 3
 4
 5
 6
 7
 8
 9
 10

 Not Likely

Эта оценка основана на ответах на указанный ниже вопрос, с разделением цветом в соответствии с приведенными ниже описаниями:

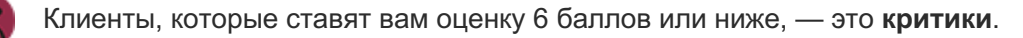

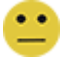

Клиенты, поставившие 7 или 8, — нейтральные потребители.

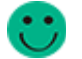

Те, кто поставил, 9 или 10, являются сторонниками.

Чтобы рассчитать индекс потребительской лояльности вашего бизнеса, система вычитает из процента сторонников процент критиков. Так, если 50% респондентов опроса проявили себя как сторонники, а 10% – как критики, общий индекс потребительской лояльности будет равен 40.

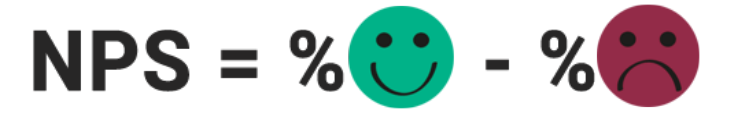

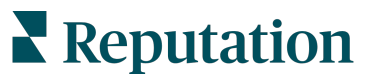

# Использование пользовательских оценок

Пользовательские оценки опросов позволяют изменять структуру ответов опроса для создания собственного механизма подсчета баллов в результатах. Вычисления для расчета пользовательских оценок пишутся с использованием скриптов Groovy DSL. (Пример синтаксиса см. ниже.)

Давайте создадим пользовательскую оценку с использованием следующего сценария. Задайте скрытую оценку следующим двум вопросам. Затем сгенерируйте оценку для параметра «Лучший сотрудник» на основе среднего значения индивидуальных оценок. После того как у вас будут оценки, вы сможете оценить лучшие торговые точки по каждому критерию.

Внимание! Если вы добавляете оценки в текущий опрос, вы не сможете редактировать сценарии после выхода из конструктора опросов.

### Чтобы создать пользовательские оценки:

- 1. На вкладке Опросы > Все опросы нажмите кнопку Редактировать рядом с опросом, к которому вы хотите применить оценки.
- 2. В конструкторе опросов щелкните вкладку Оценки.
- 3. Нажмите Добавить оценку.

В поле сценариев появится сценарий по умолчанию. return sq19

- 4. Введите метку оценки. В нашем примере первой оценкой будет вопрос об эмоциональной отзывчивости.
- 5. В верхней части сценария разверните ссылку **Переменные, доступные для данного сценария**.

Появится список со всеми переменными и значениями в опросе, на которые вы сможете ссылаться в своем сценарии. Поскольку вопрос об эмоциональной отзывчивости является первым в опросе, мы начнем со ссылки на sq19 (переменную) и все ее возможные значения (o20, o21, o22, o23, o24).

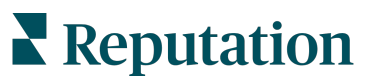

6. Измените сценарий, как указано ниже, где а — это переменная, присвоенная оценке эмоциональной отзывчивости:

```
if (sq19.contains('o20')) a=100
else if (sq19.contains('o21')) a=75
else if (sq19.contains('o22')) a=50
else if (sq19.contains('o23')) a=25
else if (sq19.contains('o24')) a=0
else a = null
```

if (a!=null)return Math.round(a/20 \* 10)/10 else return null

Примечание: Конечный балл можно задать по пользовательской шкале, но по умолчанию предлагается 0 – 5. В этом примере используется шкала оценок 0 – 100, чтобы продемонстрировать синтаксис расчетов. Это полезно, если вопросы имеют 3, 4 или 5 вариантов ответа, и необходимо привести их к единой шкале оценок.

7. Нажмите Test (Тестировать).

В окне «Вычисленные вопросы теста» генерируются случайно выбранные ответы/значения опроса. Если в сценарии нет ошибок, результатом теста должна стать оценка, основанная на выбранном случайном значении. Нажмите «Тестировать снова», чтобы сгенерировать новые случайные значения и убедиться в соответствующем изменении показателей.

- 8. Нажмите Готово, чтобы вернуться на страницу сценариев.
- 9. Нажмите Добавить оценку.
- **10.** Повторите перечисленные выше шаги, чтобы создать новую оценку для параметра **Коммуникации**, используя следующий сценарий, где 'b' переменная, заданная оценке параметра **Коммуникации**:

if (sq26.contains('o27')) b=100else if (sq26.contains('o28')) b=75else if (sq26.contains('o29')) b=50else if (sq26.contains('o30')) b=25else if (sq26.contains('o31')) b=0else b = null

if (b!=null)return Math.round(b/20 \* 10)/10 else return null

11. Нажмите Добавить оценку.

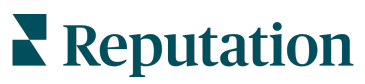

**12.** Повторите перечисленные выше шаги для создания еще одной оценки для параметра **Лучший сотрудник**, представляющую собой средние показатели оценок за **эмоциональную отзывчивость** и **коммуникации**.

```
if (sq19.contains('o20')) = 100
else if (sq19.contains('o21')) = 75
else if (sq19.contains('o22')) = 50
else if (sq19.contains('o23')) = 25
else if (sq19.contains('o24')) = 0
else a = null
if (sq26.contains('o27')) = 100
else if (sq26.contains('o28')) = 75
else if (sq26.contains('o28')) = 50
else if (sq26.contains('o30')) = 50
else if (sq26.contains('o30')) = 25
else if (sq26.contains('o31')) = 0
else b = null
return ((Math.round((a+b)/20 * 10)/10)/2
```

13. Нажмите Сохранить.

**Примечание:** Когда опрос будет заполнен в следующий раз, информация об оценках появится в результатах.

**14.** Вернитесь на вкладку **Опросы** > **Все опросы** и нажмите **Результаты** под опросом, который вы только что изменили.

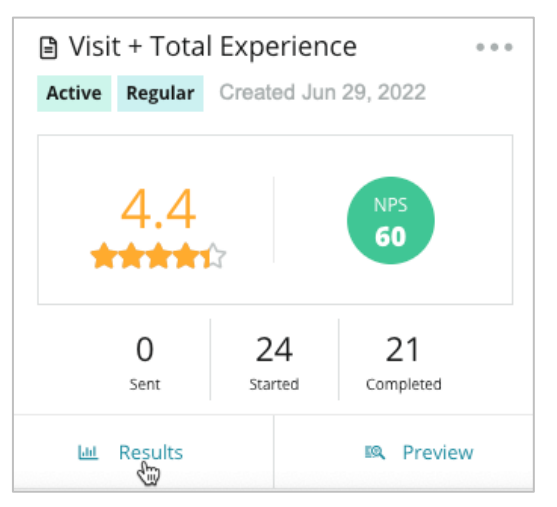

15. Откройте вкладку Оценки.

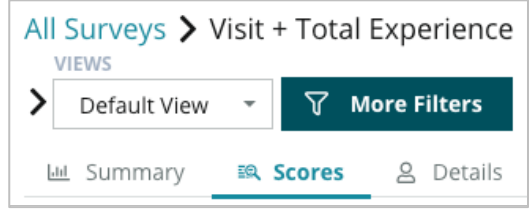

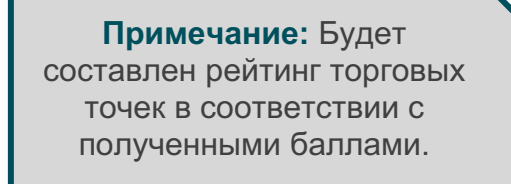

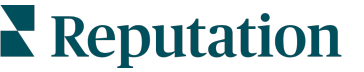

© 2022 Reputation, Inc. | 32

# Умножитель отзывов

Увеличивайте количество отзывов в сжатые сроки и получайте новых клиентов.

Умножитель отзывов размещает отзывы на популярных сайтах через интеграции по API, чтобы в один клик трансформировать результаты опросов клиентов в отзывы, опубликованные на открытых площадках. Если клиенты предпочитают не оставлять отзывы публично, именно результаты опросов помогут вам поднять свой «рейтинг продавца» в Google, собрать данные о впечатлениях клиентов и наполнить виджеты на вашем сайте. Это беспроигрышная стратегия.

Умножитель отзывов поможет вашей компании:

- Увеличить количество отзывов от покупателей
- Разослать отзывы по разным площадкам, в сервис Google Реклама и на собственный веб-сайт.
- Повысить коэффициент обращаемости пользователей в клиентов для своей рекламы.

## Проведение опросов

Первый этап работы «Умножителя отзывов» – проведение опроса клиентов для сбора их мнений о вашей компании. Посмотрите, как опрос выглядит для клиента.

### 1. Получите мнение клиента

- Минимум, который можно получить от опроса, это оценка клиента и его комментарий касательно вашей работы.
- Опросы могут быть традиционными (проводятся по электронной почте или через СМС) или диалоговыми (только через СМС).
- Чтобы вы в дальнейшем могли публиковать результаты опроса, в поле «Правила и условия» клиент обязательно должен поставить галочку.
- После получения результатов, они отображаются на вкладке «Опросы» > «Все опросы». Проанализировать данные можно на вкладке «Впечатления».

### 2. Предложите клиенту поделиться своим мнением, опубликовав отзыв.

- Настройте опции размещения отзывов на сайтах-источниках в разделе «Программа опроса».
- В настоящее время Умножитель отзывов подключается к сайтам Google, Trip Advisor и DealerRater, используя для этого частные API.

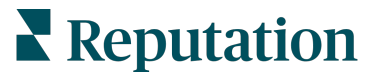

### 3. Направьте действия клиента.

Да (Поделиться в сети): Если клиент нажимает «Да», чтобы поделиться отзывом, оценка и комментарий, который он(она) уже оставили в опросе, автоматически заполнятся в поле отзыва, избавляя клиента от необходимости повторно вводить данные.

• Клиент подтверждает публикацию отзыва.

Нет (Не делиться в сети): Если клиент решил не публиковать свою обратную связь в качестве отзыва, он будет перенаправлен на страницу благодарности и получит возможность скопировать свой отзыв для публикации на дополнительных сайтах отзывов.

### Используйте все полученные комментарии и оценки

Следующий этап работы «Умножителя отзывов» – использование каждой оценки и каждого комментария на благо вашего бизнеса.

Если клиент отказался поделиться отзывом в сети, вы все же можете опубликовать его через сервис Google Рейтинг продавца или направить в оптимизированный для поисковых систем виджет опроса на вашем собственном сайте. Разумеется, эти сведения будут доступны вам для использования внутри компании.

### Google Рейтинг продавца

Google Рейтинг продавца – это расширение сервиса Google Реклама, которое вместе с рекламной информацией автоматически отображает средний рейтинг вашей компании. По статистике Google, показатель СТК у рекламы с рейтингом на 17% выше, чем у аналогичной рекламы без рейтинга. Вы ничего не платите за расширение, только за количество кликов. Это стандартная практика Google.

Чтобы иметь возможность использовать Google Рейтинг продавца, вам необходимо быть клиентом сервиса Google Реклама. Кроме того, чтобы воспользоваться Google Рейтинг продавца, ваша компания должна:

- Получить как минимум 150 настоящих, подтвержденных отзывов за период 12 месяцев.
- Накопленные данные должны показывать оценку выше 3,5 баллов (звезд).
- Источником отзывов должен быть один из 15-20 одобренных компанией Google сайтов.

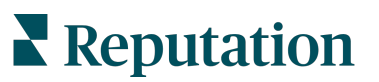

### Виджеты опросов

Наглядное отображение результатов опросов на сайте компании. Публикация динамичных и обоснованных рейтингов на веб-сайте компании через виджеты опросов позволяет потенциальным клиентам легко оценить, что думают и говорят о вас ваши покупатели.

Потоковая передача данных, полученных через опросы клиентов, также повышает рейтинг вашего сайта.

## Умножитель отзывов: с чего начать?

Подключить «Умножитель отзывов» очень просто! Обратитесь к своему менеджеру по реализации проектов или менеджеру по развитию, чтобы:

- Разработать программу проведения опроса.
- Создать для него шаблон запроса на участие в опросе.
- Начать проведение опроса через платформу: Быстрый запрос, Массовая загрузка, Диалоговый опрос или Интеграция
- Создайте свой виджет(ы) и добавьте на свой веб-сайт

**Примечание:** Более подробную информацию о создании виджетов опросов см. на стр. 45.

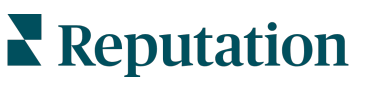

# Ответы на опросы

На вкладке «Опросы» показаны результаты опросов, приглашения пройти которые были отправлены вашей компанией.

Вкладка **Лента результатов** позволяет отслеживать данные опроса, а также управлять отправленными опросами и отвечать на них.

Внимание! Идентифицирующая информация необходима для ответов. Ответ с платформы можно отправить только на опросы, содержащие адрес электронной почты респондента.

## Фильтры

Фильтры, расположенные в верхней части панели, определяют, какие данные будут отображены на вкладке. При нажатии на интерактивные данные диаграмм откроются дополнительные фильтры.

На вкладке отображаются результаты всех опросов, которые были активны в течение выбранного диапазона дат. Чтобы отфильтровать результаты по опросам, выберите фильтр **Тип опроса**.

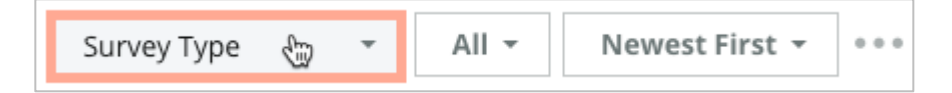

# Фильтровать опросы, чтобы выводить на экран только:

Отмеченные опросы

Обновленные опросы

Непрочитанные опросы

Опросы с комментариями (опросы только с оценкой, но без комментариев сюда не входят)

Порядок сортировки опросов:

|      | Сначала новые                       |
|------|-------------------------------------|
|      | Сначала старые                      |
|      | Сначала хвалебные                   |
| ко с | Сначала негативные                  |
|      |                                     |
|      | Количество слов (по<br>возрастанию) |
|      | Количество слов (по убыванию)       |

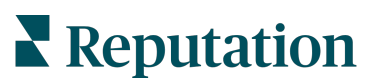

# Средний рейтинг

Раздел «Средний рейтинг» состоит из трех основных частей. Нажатие на любую ссылку раздела позволяет фильтровать графики и результаты.

- Рейтинг среднее значение всех рейтингов по заданным фильтрам (общее количество, разделенное на число выбранных элементов). Шкала рейтинга – от 1 до 5 с указанием десятых долей. В этот показатель включены только те опросы, в которых есть вопрос звездной оценки.
- Мнения процентное соотношение положительных (≥4), нейтральных (3) и отрицательных (≤2) ответов на опросы.
- Завершенные опросы количество опросов, на которые ваша компания ответила или которые оставила без ответа.

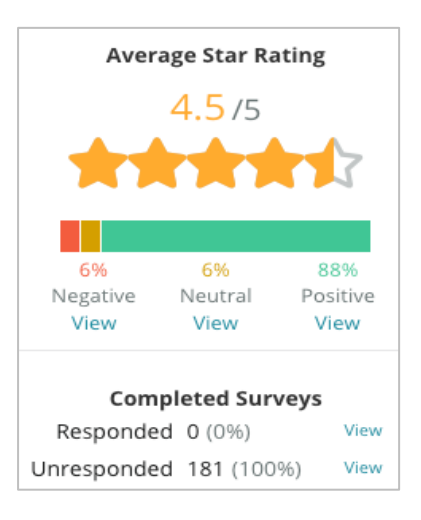

# Графики

Этот раздел может включать до трех графиков. Нажатие на любую ссылку раздела позволяет фильтровать графики и опросы.

### Изменение рейтинга во времени

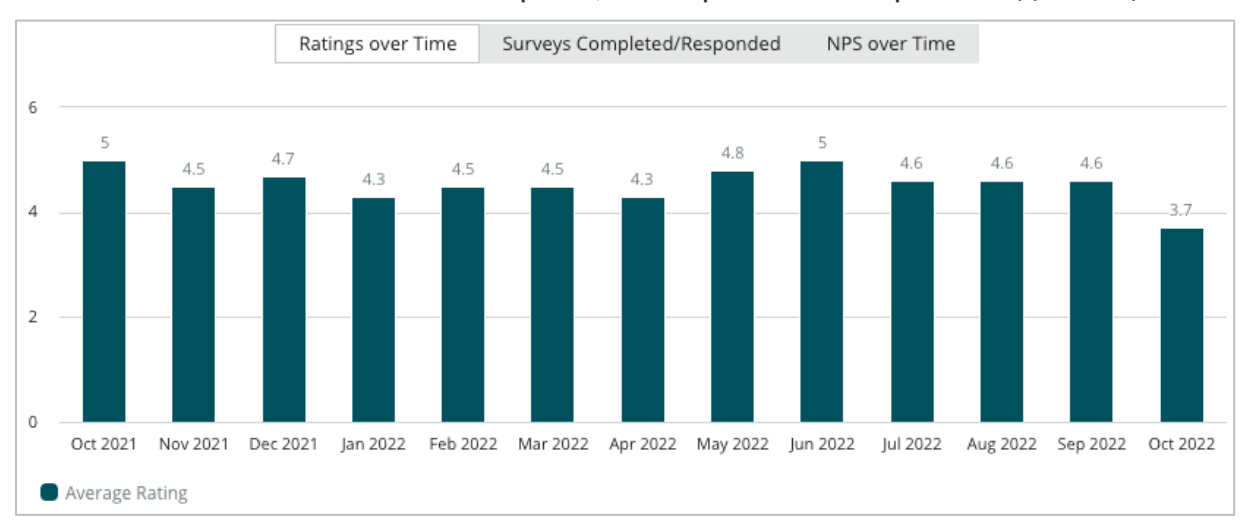

Здесь можно посмотреть средний рейтинг за определенный период. В этот показатель включены только те опросы, в которых есть вопрос звездной оценки.

Reputation

### Завершенные/отвеченные опросы

Просмотр общего количества опросов с разбивкой на отвеченные и не отвеченные за выбранный период времени.

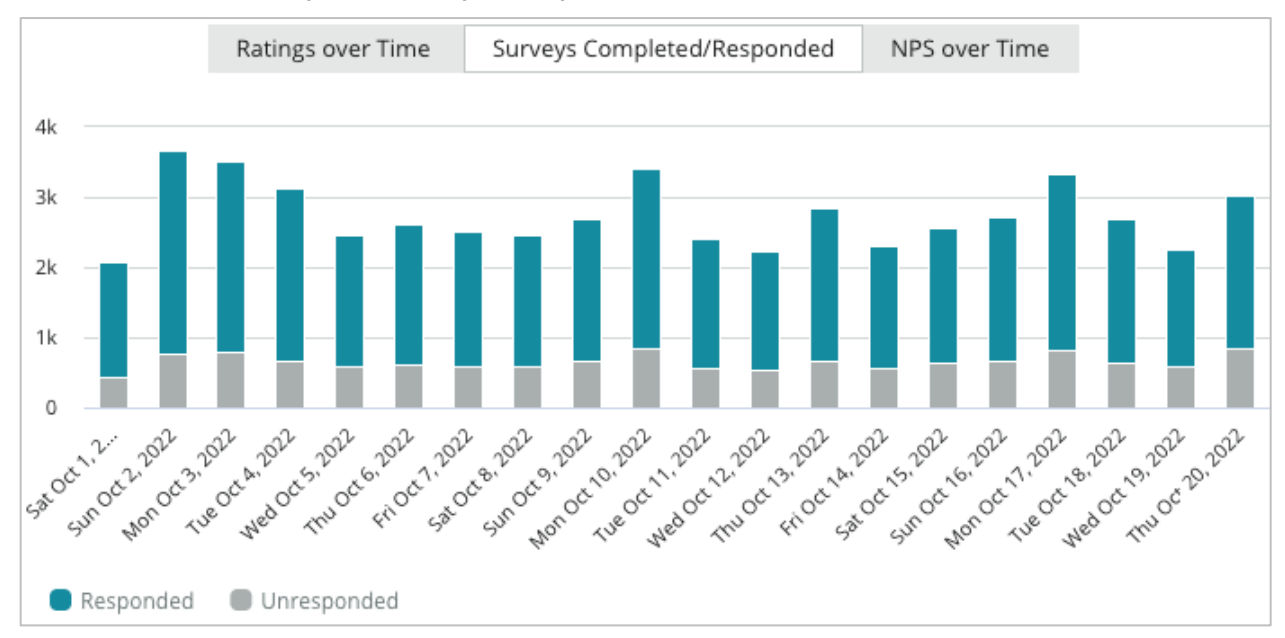

### Изменение NPS во времени

Просмотр индекса NPS за выбранный период времени. В этот показатель включены только те опросы, в которых есть вопрос NPS.

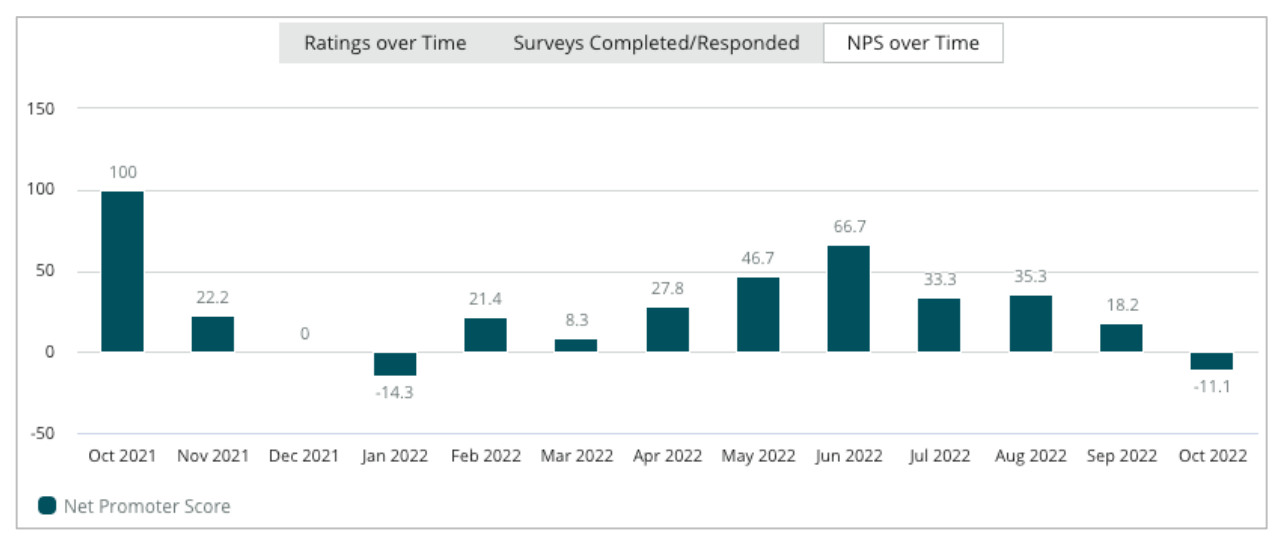

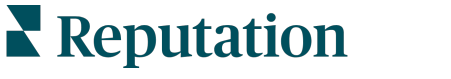

## Результаты опроса

Раздел «Опросы» отображает все отзывы по заданным фильтрам или графикам. Режим отображения близок к реальному времени. По умолчанию все отзывы сортируются по дате (сначала новые). Блок информации о каждом отзыве включает следующие элементы:

| Элемент                                                     | Описание                                                                                                    |  |  |  |
|-------------------------------------------------------------|----------------------------------------------------------------------------------------------------|--|--|--|
| Survey                                                      | Название проведенного опроса.                                                                                                    |  |  |  |
| BDP - Uptown                                                | Жилой район, название торговой точки, с которой связан опрос.                                                                                                    |  |  |  |
| Laura R                                                     | Респондент опроса (имя и адрес электронной почты или номер телефона).                                                                                                    |  |  |  |
| ্ক Responded                                                | Статус ответа (если есть). Варианты статуса: Прочитано,<br>Отмечено, Отвечено, Переслано, Общий доступ, Опубликовано.<br>Изменить статус можно, отправив ответ (автоматически), или<br>вручную, выбрав подходящий вариант в настройках ( ••• )<br>отзыва. |  |  |  |
| 10                                                          | Выбранный респондентом индекс NPS. Индекс NPS применим только в том случае, если опрос включает соответствующий вопрос.                                                                                                    |  |  |  |
| <b>****</b> 4.0/5                                           | Указанный респондентом звездный рейтинг и дата заполнения<br>опроса. Звездный рейтинг применим только в том случае, если<br>опрос включает соответствующий вопрос.                                                                                        |  |  |  |
| Oct 24, 2022<br>Experience at the dealership was fantastic! | Комментарии респондента. Комментарии применимы только в том случае, если опрос их предусматривает.                                                                                                    |  |  |  |
| Вопросы опроса                                              | Прочие вопросы и ответы, данные в опросе.                                                                                                    |  |  |  |
| Comfort / Attractiveness People<br>Professionalism Staff    | Категории, к которым относится содержание отзыва. Категории<br>автоматически проставляются модулем искусственного<br>интеллекта платформы. Категории используются на вкладке<br>Операции для анализа результатов опроса.                                  |  |  |  |
| Respond to this Survey                                      | Ответ на опрос (если он был отправлен), окно ответа на опрос<br>(если ответа не было). Ответы отправляются по email<br>респонденту опроса.                                                                                                    |  |  |  |

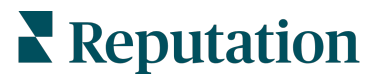

## Опции для всех опросов

Чтобы воспользоваться дополнительными опциями, нажмите на многоточие в правом верхнем углу страницы **Результаты**. Все ранее установленные фильтры будут сохранены для всех опций.

**Примечание:** При выполнении операций, занимающих длительное время, на экране может появляться всплывающее окно. Нужно будет либо подождать, пока информация загрузится, не закрывая вкладку, либо получить после загрузки ссылку по электронной почте на полученные данные (можно закрыть вкладку и открыть другие окна).

| Параметр      | Описание                                                                                                    |
|---------------|----------------------------------------------------------------------------------------------------|
| Скачать PDF   | Экспортировать данные в файл формата PDF. Титульная<br>страница отчета включает логотип вашего аккаунта,<br>название отчета (экспорт отчета), период, за который он<br>составлен, и выбранные торговые точки.                                                                                                    |
| Скачать CSV   | Экспортировать данные в файл формата CSV.                                                                                                    |
| Запланировать | Создать запланированный отчет с автоматической<br>отправкой в виде вложения по email в формате PDF или<br>CSV другим пользователям платформы (имя или статус)<br>или на сторонний электронный адрес. Укажите название<br>отчета, частоту, формат и составьте текст<br>сопроводительного сообщения. Электронные письма<br>содержат ссылки на загрузку соответствующих отчетов, а<br>также ссылки на запуск отчетов на платформе для работы<br>с данными и их персонализации (доступно пользователям<br>с соответствующими правами). Редактировать<br>запланированные отчеты можно через вкладку Отчеты. |
| Переслать     | Отправить данные в виде вложения по email в формате<br>PDF или CSV другим пользователям платформы (имя или<br>статус) или на сторонний электронный адрес. Укажите тему<br>и составьте текст сопровождающего сообщения.<br>Электронные письма содержат ссылки на загрузку<br>соответствующих отчетов, а также ссылки на запуск<br>отчетов на платформе для работы с данными и их<br>персонализации (доступно пользователям с<br>соответствующими правами).                                                                                                    |

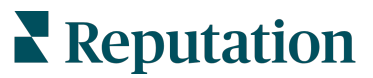

## Отправка ответов на отзывы через платформу

Кроме случаев, когда вы публикуете ответ на стороннем или своем сайте, ответы на опросы отправляются непосредственно на адрес электронной почты респондента.

| Примечание: Если клиент получил опрос по SMS, он может и отвеча | гь на него с |
|-----------------------------------------------------------------|--------------|
| помощью SMS.                                                    |              |

#### Чтобы ответить на опрос:

1. Нажмите на окно опроса.

В области опроса появятся опции для добавления вводной части и подписи. Это шаблоны для начала и завершения текста ответа, которые помогут вам персонализировать общение с клиентом и повысят эффективность ответа. Наведите курсор на название макроса для предварительного просмотра текста.

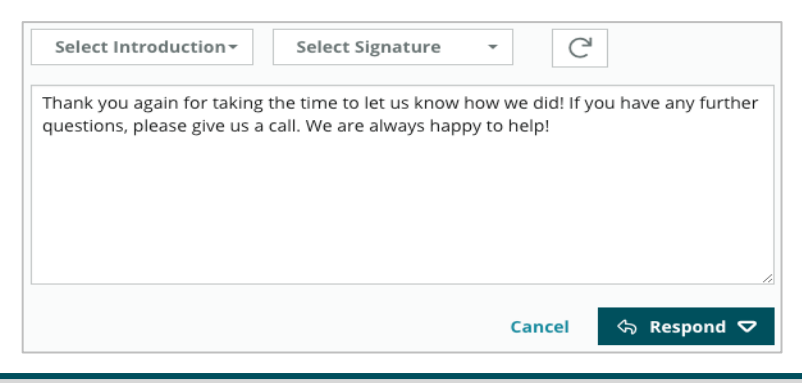

**Примечание:** Управление имеющимися шаблонами осуществляется через вкладку «Макросы» в настройках администратора.

- 2. Выберите один или несколько вариантов ответа или введите в окно ответа собственный текст. Вы можете отредактировать автоматически сгенерированное сообщение перед его отправкой.
- 3. Чтобы не публиковать ответы на опросы в виджетах на вашем вебсайте поставьте галочку в поле «Приватно». В этом случае респондент все равно получит ваш ответ по электронной почте.
- **4.** Нажмите **Ответить**. Ответ будет отправлен респонденту опроса по электронной почте. Статус изменен на «Отвечено».

**Примечание:** Ответить респондентам опросов можно также в разделе **Подробнее**, пункт **Все опросы**.

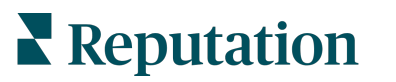

# Как использовать пользовательские параметры URL-адреса.

Отображайте метаданные в результатах опроса с помощью пользовательских параметров URL-адреса.

Используйте настраиваемые параметры URL-адреса в строках запроса для отображения определенных метаданных в результатах опроса, отчетах и уведомлениях.

Строка запроса позволяет передавать информацию платформе Reputation путем добавления переменных и значений в конец URL-адреса вашего опроса. Эта информация о переменных и значениях отображается в индивидуальных результатах опроса, а также в отчетах и уведомлениях. Вы можете добавить одну или несколько переменных в зависимости от того, какую информацию вы хотите связать с результатами опроса.

## Примеры пользовательских параметров.

Пользовательские параметры можно использовать для добавления описательных и/или трансляционных данных к результатам опроса.

- Описательные: имя клиента, возраст, цвет волос, уровень дохода и пр.
- Транзакционные: номер транзакции, фамилия специалиста отдела продаж/обслуживания клиентов, тип транзакции, VIN-номер автомобиля клиента и пр.

### Чтобы добавить пользовательские параметры URL-адреса:

 На вкладке Опросы > Все опросы нажмите кнопку Редактировать рядом с опросом, к которому вы хотите применить параметры.

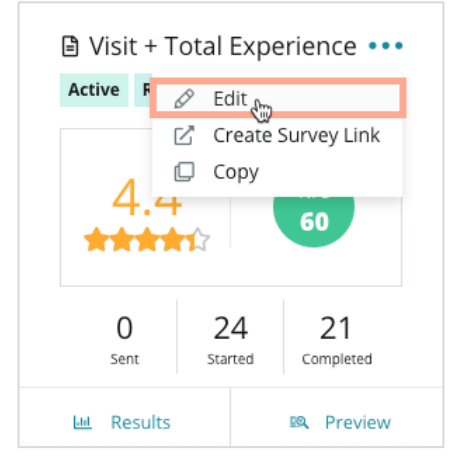

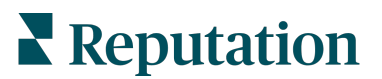

© 2022 Reputation, Inc. | 42

- 2. Нажмите Параметры.
- **3.** Прокрутите вниз до раздела «Переменные». Введите необходимую информацию:
  - Название переменной название переменной, которое будет использоваться в средствах интеграции или при загрузках файлов.
     Эта информация не видна интервьюеру.
  - **Метка переменной** название переменной, отображаемое в результатах опросов, отчетах и уведомлениях.
  - Тип тип переменной. Опции включают дату или текст.
  - PII поставьте отметку в это поле, если данные являются персональной идентификационной информацией. Информация категории PII маскируется звездочками, в зависимости от наличия у пользователя разрешений на доступ к PII.
  - Уровень фильтрации укажите, где отображаются переменные. Варианты включают: основные (отображаются на верхнем уровне страниц с опросами), вторичные (отображаются в пользовательских параметрах отчетов), отсутствуют.

| Variables 🛈 | Variable Name     Variable Label     Wha •     PII     How •     + |
|-------------|--------------------------------------------------------------------|
|             | No items                                                           |
|             |                                                                    |
|             | Cancel ✓ Save                                                      |

Примечание: Переменные чувствительны к регистру.

- 4. После окончания нажмите значок плюс.
- 5. Нажмите Сохранить.
- 6. Нажмите Сохранить в опросе.
- 7. Нажмите Создать ссылку на опрос.

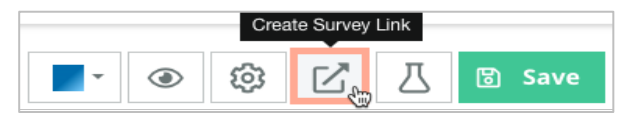

8. Выберите Компания или Торговая точка. Если выбрана «Торговая точка», укажите торговую точку в раскрывающемся меню.

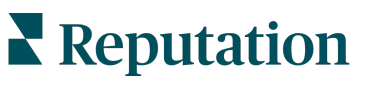

9. Нажмите Скопировать в буфер.

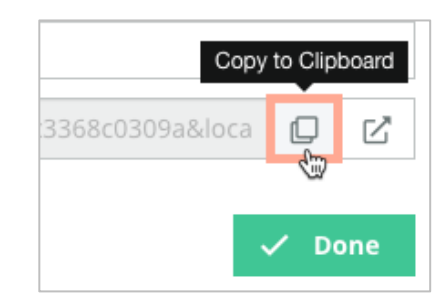

- **10.**Вставьте URL-адрес опроса в текстовом редакторе (например Microsoft Word, TextEdit и пр.).
- 11. Добавьте свой параметр к URL-адресу в следующем формате:

"&property-value-" + <>=value (напр., &property-valuerequestsource=sms)

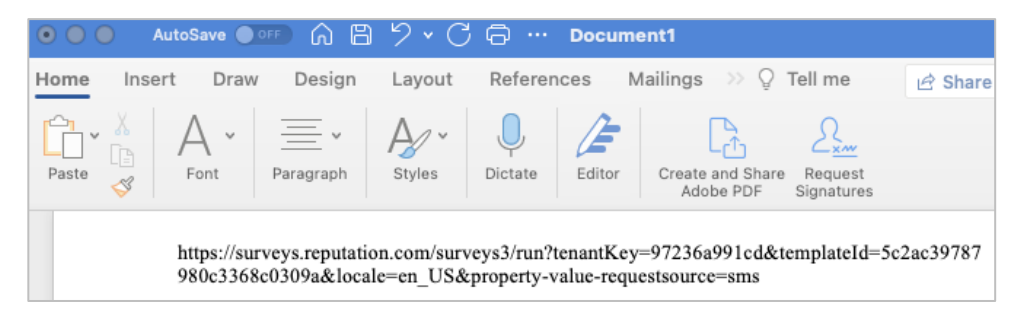

**12.** Добавьте вложенный URL-адрес опроса в шаблон запроса на платформу или в любое другое место, которое вы используете для запроса отзывов от своих клиентов.

Метаданные будут показаны в меню **Результаты опроса > Подробности**, а также в **уведомлениях**, включающих метаданные.

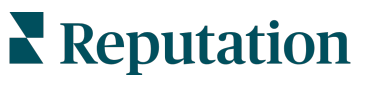

# Создание виджета опросов

Когда по итогам опросов увеличивается количество положительных оценок, рассмотрите возможность создания виджета «Опросы», чтобы повысить видимость этих оценок непосредственно на вашем сайте. Публикация динамичных и обоснованных рейтингов на веб-сайте компании позволяет потенциальным клиентам с легкостью оценить, что думают и говорят о вас ваши покупатели.

Внимание! Для того чтобы добавлять виджеты или изменять их настройки, необходимо обладать правами администратора. Если вам потребуется помощь, обратитесь к своему менеджеру по развитию или в службу поддержки.

Выберите один из следующих типов виджетов опроса:

- Индекс NPS Reputation
- Обзор опроса Reputation
- Опросы Reputation 3.0
- Встроенные опросы Reputation 3.0
- Опросы Reputation 3.0 Кнопка обратной связи
- Опросы Reputation с подрейтингами

### Чтобы создать виджет опросов:

- 1. Нажмите значок Настройки в правом верхнем углу экрана.
- 2. На панели навигации слева нажмите Виджеты.
- 3. Нажмите Добавить виджет.
- 4. В раскрывающемся меню Тип выберите Опросы Reputation 3.0 (сводный рейтинг) или Отзывы Reputation (см. виджет отзывов). Появятся дополнительные параметры конфигурации. По мере настройки параметров в окне предварительного просмотра автоматически отображается то, как будут выглядеть ваши настройки.
- 5. Настройте параметры виджета:
  - Название Название виджета (не отображается для клиентов).
  - Уровень нажмите Участник, чтобы осуществлять доступ к отзывам из всех торговых точке, или нажмите Торговая точка для выбора отдельных торговых точек, откуда будут поступать отзывы. Отдельные торговые точки следует выбирать, если вы создаете отдельные виджеты для веб-сайта каждой торговой точки. Если вам нужна помощь в массовом создании виджетов, обратитесь к своему менеджеру по работе с клиентами.
  - Шаблоны опросов установите отметку рядом с шаблоном опроса, ответы на который будут анализироваться. Результаты не будут отображаться, пока вы не укажете минимальное количество опросов.

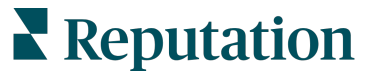

- Минимальное количество опросов если выбрано более одного шаблона опроса, укажите минимальное количество шаблонов опросов для использования в пуле ответов.
- Ограничение по дате включить опросы, отправленные после определенного периода времени.
- Ширина ширина виджета в пикселях. Не подлежит редактированию через пользовательский интерфейс с помощью виджетов с поддержкой SEO.
- Высота высота виджета в пикселях. Не подлежит редактированию через пользовательский интерфейс с помощью виджетов с поддержкой SEO.
- Цвет фона задайте цвет фона виджета. По умолчанию выбран белый. Не подлежит редактированию через пользовательский интерфейс с помощью виджетов с поддержкой SEO.
- Цвет текста выберите цвет шрифта для текста комментариев. По умолчанию выбран черный.
- Усовершенствованные с поддержкой SEO не ставьте отметку в это поле, чтобы сгенерировать код виджета для встроенного фрейма. Встроенный фрейм представляет собой самый простой для внедрения и поддержания тип виджета. При установке этого флажка вместо кода будет генерироваться ссылка. Ссылка передает полный НТМL потока отзывов на ваш сайт с помощью стандартной таблицы стилей, которую ваш администратор сайта может переопределить для управления высотой, шириной, цветом фона, фильтрами\* и т. д. Этот метод внедрения может потребовать помощи команды разработчиков, с которой можно связаться через вашего менеджера по работе с клиентами.

Примечание: Если вы хотите создать виджет для нескольких торговых точек уровне участника или отфильтровать результаты виджета по другому пользовательскому свойству (бренд, рынок и т. д.), вы можете сделать это с помощью виджета с поддержкой SEO. Добавьте следующие параметры в полученный URL-адрес:

### &filterName=location&filterValues=001XXX,002XXX или

### &filterName=brand&filterValues=abc.

Параметры чувствительны к регистру и должны быть введены точно так, как показано на вкладке Фильтры на странице администратора учетной записи. Пробелы в URL-адресе заменяются на %20.

### 6. Нажмите Сохранить.

Если вы используете код для встроенного фрейма, скопируйте сгенерированный код и отправьте его своему администратору для вставки в HTML вашего сайта. Если используется опция с поддержкой SEO, примените к URL-адресу команду Curl и получите результаты напрямую.

После размещения на вашем сайте виджет динамически обновляется последними отзывами, соответствующими вашим критериям.

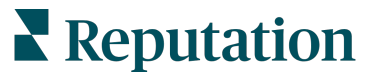

# Платные премиум-услуги

### Наши эксперты платформы премиум-услуг рады помочь вам.

Несмотря на наше стремление сделать платформу интуитивно понятной и эффективной, мы понимаем, что самое ценное – это время, а ресурсы и пропускная способность могут быть ограничены. У Reputation есть команда приверженных делу экспертов, готовых помочь вам управлять вашими объявлениями; оптимизировать SEO; публиковать посты в социальных сетях и управлять ими, а также управлять ответами на отзывы. Благодаря этому набору дополнительных услуг, которые поддерживаются нашей платформой и продуктами, мы можем гарантировать высокое качество обслуживания клиентов. Наши эксперты помогут вам:

- Познать точность (управление объявлениями)
- Максимально повысить привлекательность ваших бизнес-профилей (управляемые сервисы для Google)
- Использовать возможности социальных сетей (управление социальными сетями)
- Побеждает тот бренд, который больше других проявляет заботу (управление ответами на отзывы)

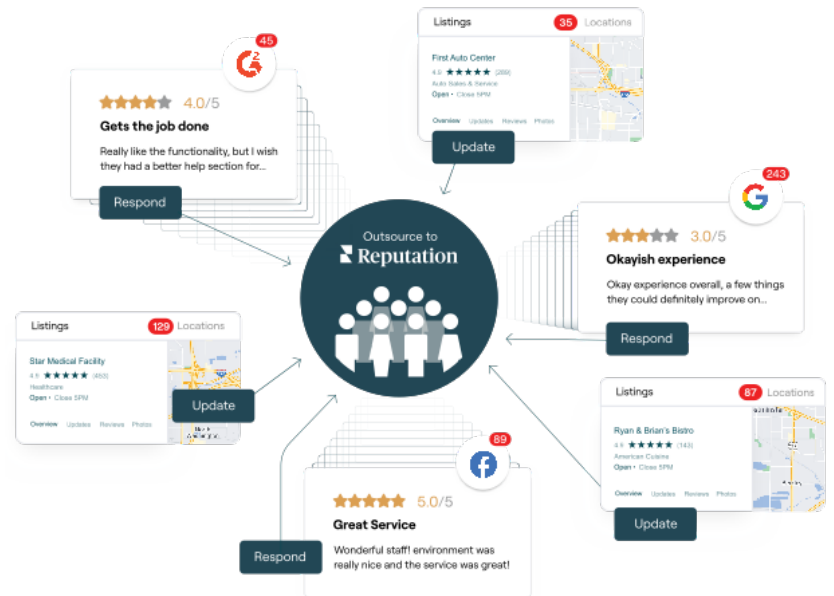

Примечание: Наши платные премиум-услуги охватывают множество решений на платформе Reputation, однако они не работают с опросами. Если вы желаете создать персонализированный опрос, обратитесь к менеджеру аккаунта и наша команда, отвечающая за качество обслуживания клиентов, поможет вам это сделать.

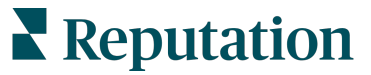

# Дополнительные ресурсы

Ознакомьтесь с полным списком руководств пользователя, которые помогают узнать больше о платформе Reputation.

- Действия
- Администратор
- Бренд в социальных сетях
- Объявления
- Информационные панели
- Опыт
- Входящие сообщения
- Мобильное приложение
- Страницы и указатели

- Rep Connect
- Отчеты
- Запросы
- Отзывы
- Мониторинг социальных сетей
- Социальный модуль
- Опросы
- Виджеты

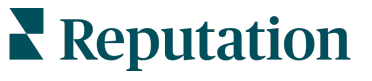